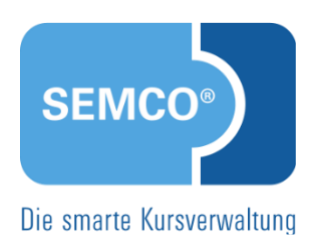

# Firmen- und Teilnehmerbuchungen Quick Start Guide SEMCO Version 8.0

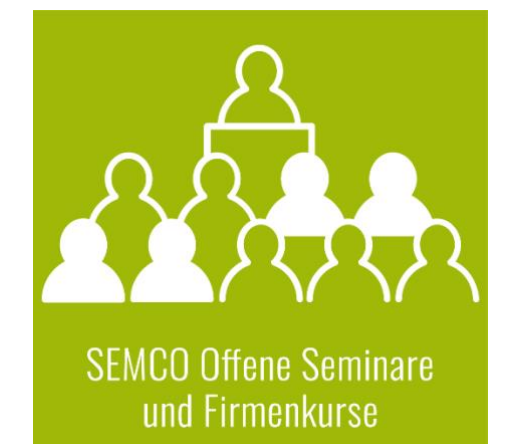

# Inhaltsverzeichnis

| Übe  | r dies                         | ses Dokument3                                         |  |
|------|--------------------------------|-------------------------------------------------------|--|
| 1    | Buch                           | nungen im Backoffice anlegen4                         |  |
|      | 1.1                            | Anmeldeszenarien4                                     |  |
|      | 1.2                            | Privatbuchung anlegen4                                |  |
|      | 1.3                            | Firmeneinzelbuchung anlegen                           |  |
|      | 1.4                            | Firmenbuchung über Besteller anlegen 12               |  |
| 2    | Online-Buchungen bestätigen 18 |                                                       |  |
|      | 2.1                            | Anmeldeszenarien                                      |  |
|      | 2.2                            | Privatbuchungen akzeptieren                           |  |
|      | 2.3                            | Firmeneinzelbuchung akzeptieren                       |  |
|      | 2.4                            | Firmenbuchungen über Besteller akzeptieren            |  |
| 3    | Buchungen verwalten            |                                                       |  |
|      | 3.1                            | Kurshistorie von Teilnehmern                          |  |
|      | 3.2                            | Buchungshistorie von Firmen                           |  |
| 4    | Buchungen stornieren           |                                                       |  |
|      | 4.1                            | Privatbuchung stornieren                              |  |
|      | 4.2                            | Firmeneinzelbuchung stornieren                        |  |
|      | 4.3                            | Firmenbuchung über Besteller stornieren               |  |
|      | 4.4                            | Teilnehmer in Firmenbuchung über Besteller stornieren |  |
| Abbi | Idung                          | gsverzeichnis                                         |  |
| Inde | х                              |                                                       |  |
| Impr | essu                           | m                                                     |  |

# Über dieses Dokument

SEMCO Offene Seminare und Firmenkurse ist die Standardversion unserer SEMCO Seminar- und Kursverwaltung, die sofort einsetzbar ist und die Basis für alle weiteren SEMCO-Lösungen bildet. In unseren Quick Start Guides beschreiben wir die Einstellungen und Bedienung der Standardversion unserer SEMCO Seminar- und Kursverwaltung.

#### Hinweis

Dieser Quick Start Guide (QSG) setzt Kenntnisse über die Grundbedienung von SEMCO sowie Verwaltung von Kursen und Buchungen voraus. Diese Informationen finden Sie in entsprechenden QSG:

- Mit SEMCO arbeiten;
- <u>Alles rund um Kurse</u>;
- <u>Firmen- und Teilnehmerverwaltung</u>.

Machen Sie sich mit diesen Informationen vertraut, bevor Sie diesen QSG lesen.

Nach dem Lesen dieses Quick Start Guides können Sie

- Direktbuchungen für den Anmeldenden im Backoffice anlegen;
- Firmenbuchungen für einen oder mehrere Teilnehmer im Backoffice anlegen;
- private und berufliche Direktbuchungen akzeptieren, die über den Online- Kurskalender eingegangen sind;
- Gruppenanmeldungen akzeptieren, die über den Online-Kurskalender eingegangen sind;
- Buchungen verwalten;
- Buchungen stornieren.

#### **REDAKTIONELLER HINWEIS**

Zur besseren Lesbarkeit wird bei Personenbezeichnungen und personenbezogenen Hauptwörtern in diesem Dokument das generische Maskulinum verwendet. Die verwendeten Personenbezeichnungen beziehen sich – sofern nicht anders kenntlich gemacht – auf alle Geschlechter.

# 1 Buchungen im Backoffice anlegen

### 1.1 Anmeldeszenarien

Wenn Ihre Kunden sich für einen Kurs telefonisch oder per E-Mail anmelden, müssen Sie danach die entsprechende Anmeldung im Backoffice anlegen. Die Vorgehensweise im Backoffice hängt davon ab,

- wer für wen anmeldet (Anmeldung für den Teilnehmer selbst oder Anmeldung für andere),
- wie viele Teilnehmer angemeldet werden (Einzel- oder Gruppenbuchung).

| SZENARIO                                                                                        | IM BACKEND ERSTELLEN SIE EINE                                                                                |
|-------------------------------------------------------------------------------------------------|----------------------------------------------------------------------------------------------------|
| ein Teilnehmer meldet sich privat zum Kurs an, und<br>der Teilnehmer bezahlt den Kurs           | Privatbuchung (s. → Privatbuchung anlegen)                                                                   |
| ein Teilnehmer meldet sich beruflich zum Kurs an,<br>und die Firma bezahlt den Kurs             | Firmeneinzelbuchung (s. → Firmeneinzelbuchung anlegen, S. 8)                                                 |
| ein Ansprechpartner einer Firma meldet einen<br>Teilnehmer an, und die Firma bezahlt den Kurs   | Firmenbuchung über Besteller für einen Teilnehmer<br>(s. → Firmenbuchung über Besteller anlegen, S. 12)      |
| ein Ansprechpartner einer Firma meldet mehrere<br>Teilnehmer an, und die Firma bezahlt den Kurs | Firmenbuchung über Besteller für mehrere<br>Teilnehmer (s. → Firmenbuchung über Besteller anlegen,<br>S. 12) |

### 1.2 Privatbuchung anlegen

Eine Privatbuchung liegt dann vor, wenn sich ein Teilnehmer direkt bei Ihnen meldet, weil er für sich einen Kurs buchen möchte, den **er selbst bezahlt**.

Das Anlegen einer Privatbuchung im **SEMCO** besteht aus folgenden Schritten:

- Zentrale Teilnehmerverwaltung aufrufen;
- Teilnehmer suchen und ggf. Teilnehmer anlegen (falls der Teilnehmer im System noch nicht vorhanden ist);
- Buchung anlegen.

#### VORGEHEN

- (1) Öffnen Sie *die Zentrale Teilnehmerverwaltung* über den Menüpunkt Teilnehmer → Teilnehmerliste.
- (2) Suchen Sie nach dem betreffenden Teilnehmer.

ODER

- ► Falls der Teilnehmer noch nicht im System vorhanden ist, legen Sie einen neuen Teilnehmer an (s. → QSG <u>Firmen- und Teilnehmerverwaltung</u>, S. 16).
- (3) Rechts neben dem gewünschten Teilnehmereintrag klicken Sie auf 📰 Weitere Funktionen → 🖏 Neue Privatbuchung anlegen.

Das Buchungsformular für Privatbuchungen öffnet sich.

(4) Füllen Sie die Felder wie in der folgenden Tabelle beschrieben aus.Felder, die mit einem roten Stern gekennzeichnet sind, müssen ausgefüllt werden.

| Buchungserfassung                              |                                                  |  |
|------------------------------------------------|--------------------------------------------------|--|
| Momentaner Buchungsstatus                      | Initial                                          |  |
| Teilnehmer                                     | Herr Tim Weiss                                   |  |
| Buchungsstatus *                               | Neue Buchung                                     |  |
| Registrierungsdatum *                          | 10.10.2024                                       |  |
| Angelegt von                                   | MST                                              |  |
| Keine Rechnungsstellung für<br>diese Buchung   |                                                  |  |
|                                                |                                                  |  |
| Angaben zum Kurs                               |                                                  |  |
| Bitte Kursnummer oder<br>Beschreibung eingeben | data                                             |  |
| Kommentare zur Buchung                         | 100117 The Elements of Data Science (03.04.2025) |  |
| Buchungskommentar                              |                                                  |  |
| Interner Rechnungsvermerk                      |                                                  |  |

Abb. 1: Formular für Privatbuchungen – den gewünschten Kurs eingeben

| FELD                      | BESCHREIBUNG                                                                                                    |  |
|---------------------------|----------------------------------------------------------------------------------------------------|--|
| Momentaner Buchungsstatus | Bei einer neuen Buchung gibt es noch keinen bisherigen Buchungsstatus.<br>Deshalb ist das Feld <i>Momentaner Buchungsstatus</i> leer.     |  |
|                           | Bei der Änderung einer bestehenden Buchung wird im Feld <i>Momentaner</i><br><i>Buchungsstatus</i> der aktuelle Buchungsstatus angegeben. |  |
| Teilnehmer                | Im Feld <i>Teilnehmer</i> ist vom System der Name des Teilnehmers eingegeben, den<br>Sie in der Teilnehmerverwaltung ausgewählt haben.    |  |
| Buchungsstatus            | <ul> <li>Beim Anlegen einer neuen Buchung werden vom System zwei Status angeboten:</li> <li>Neue Buchung,</li> </ul>                      |  |
|                           | Anjrage.     Mono Sie den betreffenden Teilnehmer für einen bestätigten Kurs anmelden:                                                    |  |
|                           | Wehler Sie den betrenenden Feinenmer für einen <i>bestätigten</i> Kurs anmeiden.                                                          |  |
|                           | • Wahlen Sie im dem Drop-Down-Menu den Status <i>Neue Buchung</i> aus.<br>ODER                                                            |  |
|                           | Wenn der Teilnehmer noch keine verbindliche Zusage erteilt und nur<br>Interesse am Kurs geäußert hat, wählen Sie den Status Anfrage aus.  |  |
|                           | Wenn Sie den betreffenden Teilnehmer für einen <i>geplanten</i> Kurs anmelden:                                                            |  |
|                           | ▶ Wählen Sie im dem Drop-Down-Menü den Status Anfrage aus.                                                                                |  |
| Registrierungsdatum       | Dies ist das Datum, an dem die Anmeldung erfolgt. Standardmäßig wird vom<br>System das aktuelle Tagesdatum gesetzt.                       |  |
|                           | Ggf. können Sie das Datum manuell ändern:                                                                                                 |  |
|                           | <ul> <li>Klicken Sie auf das Symbol rechts, wählen Sie im Kalender das benötigte<br/>Datum aus.</li> </ul>                                |  |

| FELD                                            | BESCHREIBUNG                                                                                                    |  |  |
|-------------------------------------------------|----------------------------------------------------------------------------------------------------|--|--|
| Angelegt von                                    | Hier wird automatisch das Kürzel des Hauptbenutzers angezeigt, der die<br>Buchung anlegt.                                                                                                    |  |  |
| Keine Rechnungsstellung für<br>diese Buchung    | Wenn diese Checkbox aktiv ist, wird die betreffende Buchung nicht in der Liste<br>abrechenbarer Buchungen erscheinen. Die Inbox-Aufgabe zur Rechnungsstellung<br>für die betreffende Buchung wird ebenso nicht angezeigt. |  |  |
|                                                 | <ul> <li>Aktivieren Sie diese Checkbox, wenn Sie f ür die anzulegende Buchung keine<br/>Rechnung erstellen m üssen.</li> </ul>                                                                                            |  |  |
| Buchungskommentar/<br>Interner Rechnungsvermerk | Die Nutzung der Kommentarbereiche ist sinnvoll, da Sie dadurch auch später in der Zukunft nachvollziehen können, warum bestimmte Aktionen durchgeführt worden sind, z. B.:                                                |  |  |
|                                                 | • Vermerk, warum ein Teilnehmer den Kurs vorzeitig verlassen hat.                                                                                                    |  |  |
|                                                 | Wichtige Informationen für die Kursorganisation.                                                                                                    |  |  |
|                                                 | <ul> <li>Kommentare an die Rechnungsstellung bei Rabattierungen,<br/>Buchungsstornos oder Buchungsänderungen.</li> </ul>                                                                                                  |  |  |
|                                                 | Hinweis: Buchungskommentar erscheint später nur im Buchungsformular des Teilnehmers.                                                                                                    |  |  |
|                                                 | Interner Rechnungsvermerk erscheint später bei der Rechnungsstellung im Rechnungsformular im Feld Interner Rechnungsvermerk.                                                                                              |  |  |
| Bitte Kursnummer oder<br>Beschreibung eingeben  | <ul> <li>Tragen Sie hier die Nummer, den Titel oder ein Teil des Titels des<br/>betreffenden Kurses ein.</li> </ul>                                                                                                    |  |  |
|                                                 | Das System zeigt Ihnen sofort dynamisch alle Kurse an, deren Nummer bzw.<br>Titel der Eingabe entspricht. Je genauer der Kurs benannt wird, umso<br>kleiner wird die Auswahlliste.                                        |  |  |
|                                                 | Wählen Sie aus der Liste den betreffenden Kurs aus.                                                                                                    |  |  |
|                                                 | Es öffnet sich ein Pop-Up-Fenster mit den Kursdetails. (s. <b>→ Abb. 2</b> und die<br>Tabelle <b>unten</b> )                                                                                                    |  |  |

| Informationen zum Kurs  |                                      |                     |  |
|-------------------------|--------------------------------------|---------------------|--|
| Kurs                    | 10039   The Elements of Data Science |                     |  |
| Kursformat              | Grundkurs                            |                     |  |
| Veranstaltungsort       | NH Hotel HD                          |                     |  |
| Zeitraum                | von 03.04.2023 bis 05.04.2023        |                     |  |
| Kontingent              | 3 Tage                               |                     |  |
| Status                  | bestätigt                            |                     |  |
| Abrechnungsart          | Preis pro Teilnehmer                 |                     |  |
| Kursgebühr              | 1.340,00 €                           |                     |  |
|                         |                                      |                     |  |
| Angaben zur Kursbuchung |                                      |                     |  |
| Kursstart               | 03.04.2023                           |                     |  |
| Kursende                | 05.04.2023                           |                     |  |
| Datum überschreiben     |                                      |                     |  |
|                         |                                      | ABBRECHEN SPEICHERN |  |

Abb. 2: Pop-up-Fenster mit Kursdetails

| BEREICH                | BESCHREIBUNG                                                                                                    |
|------------------------|----------------------------------------------------------------------------------------------------|
| Informationen zum Kurs | In diesem Bereich überprüfen Sie nochmals die Kursdetails, die Sie beim Anlegen des betreffenden Kurses im Kursformular eingetragen haben. |

| BEREICH                 | BESCHREIBUNG                                                                                 |  |
|-------------------------|----------------------------------------------------------------------------------------------|--|
| Angaben zur Kursbuchung | Wenn der Teilnehmer den Kurs abweichend von Normalkurszeiten anfängt<br>und/oder abschließt: |  |
|                         | (1) Klicken Sie das Kontrollfeld Datum überschreiben an.                                     |  |
|                         | (2) Wählen Sie den gewünschten Kursstart und/oder das gewünschte<br>Kursende aus.            |  |
|                         | (3) Klicken Sie auf <i>Speichern</i> .                                                       |  |

Nachdem Sie die Buchungsdetails überprüft haben und, wenn nötig, die Daten für den Kursanfang und das Kursende angepasst haben, werden Sie vom System zurück ins Buchungsformular geleitetet.

Im Formular sehen Sie jetzt auch zusammengefasste Informationen zum gebuchten Kurs, sowie die Buchungsangaben, die Sie im ersten Schritt gemacht haben.

| Buchungserfassung                            |                                               |                                      |  |
|----------------------------------------------|-----------------------------------------------|--------------------------------------|--|
| Momentaner Buchungsstatus Initial            |                                               |                                      |  |
| Teilnehmer                                   | Herr Tim Weiss                                |                                      |  |
| Buchungsstatus *                             | Neue Buchung                                  |                                      |  |
| Registrierungsdatum *                        | 10.10.2024                                    |                                      |  |
| Angelegt von                                 | MST                                           |                                      |  |
| Keine Rechnungsstellung für<br>diese Buchung |                                               |                                      |  |
|                                              |                                               |                                      |  |
|                                              | Informationen zur Buchung                     |                                      |  |
|                                              | Kurs                                          | 10011   The Elements of Data Science |  |
|                                              | Veranstaltungsart Präsenz                     |                                      |  |
|                                              | Buchungszeitraum von 03.04.2025 bis 05.04.202 |                                      |  |
|                                              | Abrechnungsart Preis pro Teilnehmer           |                                      |  |
|                                              | Kursgebühr 1.340,00 €                         |                                      |  |
| BUCHUNGSDATEN BEARBEITEN ANDEREN KURS BUCHEN |                                               | ANDEREN KURS BUCHEN                  |  |
| Kommentare zur Buchung                       |                                               |                                      |  |
| Buchungskommentar                            |                                               |                                      |  |
| Interner Rechnungsvermerk                    |                                               |                                      |  |

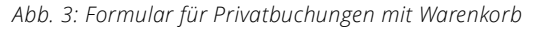

(5) • Wenn Sie in diesem Schritt den Kursanfang und das Kursende für den Teilnehmer nachträglich ändern wollen, klicken Sie auf die Schaltfläche *Buchungsdaten bearbeiten*.

#### ODER

▶ Wenn Sie einen falschen Kurs ausgewählt haben, klicken Sie auf die Schaltfläche Anderen Kurs buchen, um den richtigen Kurs der Buchung hinzuzufügen.

#### ODER

▶ Wenn alle Angaben korrekt sind, klicken Sie auf *Speichern*.

Sie werden automatisch zur Rechnungserstellung ins Rechnungsformular für den betreffenden Teilnehmer weitergeleitet.

(6) ► Wenn nötig, erstellen Sie eine Rechnung. (für Details s. → QSG <u>Rechnungswesen</u>)

#### ODER

▶ Wenn Sie die Rechnung zu einem späteren Zeitpunkt erstellen wollen, klicken Sie auf Abbrechen → Ok.

Sie werden automatisch in die Zentrale Teilnehmerverwaltung weitergeleitet.

#### Mit dem Speichern einer Privatbuchung finden automatisch folgende Aktionen statt:

- Eine neue Buchungsnummer wird generiert.
- Die Kurshistorie des Teilnehmers wird um die neue Buchung erweitert.
- Die Kursteilnehmerliste wird aktualisiert, und die Anzahl der freien Plätze des gebuchten Kurses reduziert.
- Für den Teilnehmer wird eine Buchungsbestätigung und eine Kalenderdatei für den Kurs automatisch erstellt und per E-Mail an ihn versendet.
- Die Privatbuchung wird zur Abrechnung freigegeben und kann entweder sofort oder später abgerechnet werden.

### 1.3 Firmeneinzelbuchung anlegen

Eine Firmeneinzelbuchung liegt dann vor, wenn sich ein Teilnehmer direkt bei Ihnen meldet, weil er für sich einen Kurs buchen möchte, den **sein Arbeitgeber für ihn bezahlt**. Die Rechnung wird in diesem Fall an die Firma ausgestellt, und alle buchungsrelevanten Unterlagen (Buchungsbestätigung, Rechnung etc.) werden an den Teilnehmer per E-Mail versendet.

#### Hinweis

Wenn Sie nur einen Teilnehmer für einen Kurs anmelden wollen, und dabei soll der Firmenansprechpartner alle buchungsrelevanten Dokumente per E-Mail erhalten, legen Sie dafür eine Firmenbuchung über Besteller mit einem Teilnehmer an. (für mehr Details s. → Firmenbuchung über Besteller anlegen, S. 12)

Ab der **SEMCO** Version 7.7 ist es möglich, eine Firmeneinzelbuchung über die Teilnehmerliste anzulegen. Dafür gehen Sie folgende Schritte in **SEMCO** durch:

- Zentrale Teilnehmerverwaltung aufrufen;
- Teilnehmer suchen und ggf. Teilnehmer anlegen (falls der Teilnehmer im System noch nicht vorhanden ist);
- Buchung anlegen.

#### VORGEHEN

- (1) Öffnen Sie *die Zentrale Teilnehmerverwaltung* über den Menüpunkt Teilnehmer → Teilnehmerliste.
- (2) Suchen Sie nach dem betreffenden Teilnehmer.

ODER

► Falls der Teilnehmer noch nicht im System vorhanden ist, legen Sie einen neuen Teilnehmer an (s. → QSG <u>Firmen- und Teilnehmerverwaltung</u>, S. 16).

(3) Rechts neben dem gewünschten Teilnehmereintrag klicken Sie auf *Weitere Funktionen* → *Neue Firmenbuchung anlegen.* 

Das Buchungsformular für Firmeneinzelbuchungen öffnet sich. (s. → Abb. 4)

(4) Füllen Sie die Felder wie in der folgenden Tabelle beschrieben aus.Felder, die mit einem roten Stern gekennzeichnet sind, müssen ausgefüllt werden.

| Buchungserfassung                                                                                                    |                                                                                |          |
|----------------------------------------------------------------------------------------------------|--------------------------------------------------------------------------------|----------|
| Momentaner Buchungsstatus                                                                                                    | Initial                                                                        |          |
| Buchungsstatus *                                                                                                    | Restățiate Ruchung                                                             |          |
| -                                                                                                    |                                                                                |          |
| Ansprechpartner                                                                                                    | bitte auswählen 👻                                                              |          |
| Teilnehmer meldet sich<br>direkt an                                                                                                    |                                                                                |          |
| Registrierungsdatum *                                                                                                    | 10.10.2024                                                                     |          |
| Angelegt von                                                                                                    | MST                                                                            |          |
| Keine Rechnungsstellung für<br>diese Buchung                                                                                               |                                                                                |          |
| Teilnehmer                                                                                                    |                                                                                |          |
| Teilnehmer                                                                                                    | Vorname                                                                        | Nachname |
|                                                                                                    |                                                                                |          |
|                                                                                                    | Hans                                                                           | König    |
|                                                                                                    | Hans                                                                           | König    |
|                                                                                                    | Hans                                                                           | König    |
| Angaben zum Kurs                                                                                                    | Hans                                                                           | König    |
| Angaben zum Kurs<br><u>Bitte Kursnummer oder</u>                                                                                           | Hans                                                                           | König    |
| Angaben zum Kurs<br>Bitte Kursnummer oder<br>Beschreibung eingeben                                                                         | Hans<br>dat<br>10011 / The Elements of Data Science (03.04.2025)               | König    |
| Angaben zum Kurs<br>Bitte Kursnummer oder<br>Beschreibung eingeben<br>Kommentare zur Buchung                                               | Hans<br>dat<br>10011 / The Elements of Data Science (03.04.2025)               | König    |
| Angaben zum Kurs<br>Bitte Kursnummer oder<br>Beschreibung eingeben<br>Kommentare zur Buchung<br>Externe Bestellnummer                      | Hans dat 10011 / The Elements of Data Science (03.04.2025)                     | König    |
| Angaben zum Kurs<br>Bitte Kursnummer oder<br>Beschreibung eingeben<br>Kommentare zur Buchung<br>Externe Bestellnummer<br>Buchungskommentar | Hans dat 10011 / The Elements of Data Science (03.04.2025)                     | König    |
| Angaben zum Kurs<br>Bitte Kursnummer oder<br>Beschreibung eingeben<br>Kommentare zur Buchung<br>Externe Bestellnummer<br>Buchungskommentar | Hans dat 10011 / The Elements of Data Science (03.04.2025)                     | König    |
| Angaben zum Kurs<br>Bitte Kursnummer oder<br>Beschreibung eingeben<br>Kommentare zur Buchung<br>Externe Bestellnummer<br>Buchungskommentar | Hans dat 10011 / The Elements of Data Science (03.04.2025)                     | König    |
| Angaben zum Kurs<br>Bitte Kursnummer oder<br>Beschreibung eingeben<br>Kommentare zur Buchung<br>Externe Bestellnummer<br>Buchungskommentar | Hans           dal           10011 / The Elements of Data Science (03.04.2025) | König    |

Abb. 4: Formular für Firmeneinzelbuchungen – den gewünschten Kurs eingeben

| FELD                                | BESCHREIBUNG                                                                                                    |  |  |
|-------------------------------------|----------------------------------------------------------------------------------------------------|--|--|
| Momentaner Buchungsstatus           | Bei einer neuen Buchung gibt es noch keinen bisherigen Buchungsstatus.<br>Deshalb ist das Feld <i>Momentaner Buchungsstatus</i> leer.                                                          |  |  |
|                                     | Bei der Änderung einer bestehenden Buchung wird im Feld <i>Momentaner</i><br><i>Buchungsstatus</i> der aktuelle Buchungsstatus angegeben.                                                      |  |  |
| Buchungsstatus                      | <ul> <li>Beim Anlegen einer neuen Buchung werden vom System zwei Status angeboten:</li> <li>Neue Buchung,</li> <li>Anfrage</li> </ul>                                                          |  |  |
|                                     | Wenn Sie den betreffenden Teilnehmer für einen <i>bestätigten</i> Kurs anmelden:                                                                                                    |  |  |
|                                     | <ul> <li>Wählen Sie im dem Drop-Down-Menü den Status Neue Buchung aus.</li> <li>ODER</li> </ul>                                                                                                |  |  |
|                                     | Wenn der Teilnehmer noch keine verbindliche Zusage erteilt und nur<br>Interesse am Kurs geäußert hat, wählen Sie den Status Anfrage aus.                                                       |  |  |
|                                     | Wenn Sie den betreffenden Teilnehmer für einen <i>geplanten</i> Kurs anmelden:                                                                                                    |  |  |
|                                     | Wählen Sie im dem Drop-Down-Menü den Status Anfrage aus.                                                                                                    |  |  |
| Ansprechpartner                     | Da eine Firmeneinzelbuchung angelegt wird, ist dieses Feld automatisch mit<br>keinem Eintrag belegt, da <b>keine buchungsrelevanten Dokumente</b> an den<br>Ansprechpartner verschickt werden. |  |  |
| Teilnehmer meldet sich direkt<br>an | Da eine Firmeneinzelbuchung angelegt wird, ist dieses Kontrollfeld automatisch aktiviert, weshalb <b>alle buchungsrelevanten Dokumente</b> an den Teilnehmer verschickt werden.                |  |  |

| FELD                                                                                                    | BESCHREIBUNG                                                                                                    |
|----------------------------------------------------------------------------------------------------|----------------------------------------------------------------------------------------------------|
| Registrierungsdatum                                                                                                    | Dies ist das Datum, an dem die Anmeldung erfolgt. Standardmäßig wird vom<br>System das aktuelle Tagesdatum gesetzt.                                                                |
|                                                                                                    | Ggf. können Sie das Datum manuell ändern:                                                                                                    |
|                                                                                                    | <ul> <li>Klicken Sie auf das Symbol rechts, wählen Sie im Kalender das benötigte<br/>Datum aus.</li> </ul>                                                                         |
| Angelegt von                                                                                                    | Hier wird automatisch das Kürzel des Hauptbenutzers angezeigt, der die<br>Buchung anlegt.                                                                                          |
| Keine Rechnungsstellung für<br>Jiese BuchungWenn diese Checkbox aktiv ist, wird die betreffende Buchung nicht in der Liste<br>abrechenbarer Buchungen erscheinen. Die Inbox-Aufgabe zur Rechnungsstellung<br>für die betreffende Buchung wird ebenso nicht angezeigt.<br><ul><li>Aktivieren Sie diese Checkbox, wenn Sie für die anzulegende Buchung keine<br/>Rechnung erstellen müssen.</li></ul> FeilnehmerIm Feld Teilnehmer ist vom System der Name des Teilnehmers eingegeben, den<br>Sie in der Teilnehmerverwaltung ausgewählt haben.Externer BestellnummerTragen Sie hier die Bestellnummer ein, falls Ihr Kunde dieser Bestellung<br>auch eine eigene Nummer vergibt und diese Ihnen mitgeteilt hat.Buchungskommentar/Die Nutzung der Kommentarbereiche ist sinnvoll da Sie dadurch auch später in |                                                                                                    |
|                                                                                                    | <ul> <li>Aktivieren Sie diese Checkbox, wenn Sie f ür die anzulegende Buchung keine<br/>Rechnung erstellen m üssen.</li> </ul>                                                     |
| Teilnehmer                                                                                                    | Im Feld <i>Teilnehmer</i> ist vom System der Name des Teilnehmers eingegeben, den Sie in der Teilnehmerverwaltung ausgewählt haben.                                                |
| Externer Bestellnummer                                                                                                    | <ul> <li>Tragen Sie hier die Bestellnummer ein, falls Ihr Kunde dieser Bestellung<br/>auch eine eigene Nummer vergibt und diese Ihnen mitgeteilt hat.</li> </ul>                   |
| Buchungskommentar/<br>Interner Rechnungsvermerk                                                                                                    | Die Nutzung der Kommentarbereiche ist sinnvoll, da Sie dadurch auch später in der Zukunft nachvollziehen können, warum bestimmte Aktionen durchgeführt worden sind, z. B.:         |
|                                                                                                    | • Vermerk, warum ein Teilnehmer den Kurs vorzeitig verlassen hat.                                                                                                    |
|                                                                                                    | Wichtige Informationen für die Kursorganisation.                                                                                                    |
|                                                                                                    | <ul> <li>Kommentare an die Rechnungsstellung bei Rabattierungen,<br/>Buchungsstornos oder Buchungsänderungen.</li> </ul>                                                           |
|                                                                                                    | <b>Hinweis:</b> <i>Buchungskommentar</i> erscheint später nur im Buchungsformular des Teilnehmers.                                                                                 |
|                                                                                                    | Interner Rechnungsvermerk erscheint später bei der Rechnungsstellung im Rechnungsformular im Feld Interner Rechnungsvermerk.                                                       |
| Bitte Kursnummer oder<br>Beschreibung eingeben                                                                                                    | <ul> <li>Tragen Sie hier die Nummer, den Titel oder ein Teil des Titels des<br/>betreffenden Kurses ein.</li> </ul>                                                                |
|                                                                                                    | Das System zeigt Ihnen sofort dynamisch alle Kurse an, deren Nummer bzw.<br>Titel der Eingabe entspricht. Je genauer der Kurs benannt wird, umso<br>kleiner wird die Auswahlliste. |
|                                                                                                    | <ul> <li>Wählen Sie aus der Liste den betreffenden Kurs aus.</li> </ul>                                                                                                    |
|                                                                                                    | Es öffnet sich ein Pop-Up-Fenster mit den Kursdetails. (s. <b>→ Abb. 2</b> und die<br>Tabelle <b>oben</b> )                                                                        |

Nachdem Sie die Buchungsdetails überprüft und, wenn nötig, die Daten des Kursanfangs und Kursendes für den Teilnehmer angepasst haben, werden Sie vom System zurück ins Buchungsformular geleitet.

Im Formular sehen Sie jetzt auch zusammengefasste Informationen zum gebuchten Kurs, sowie die Buchungsangaben, die Sie im ersten Schritt gemacht haben.

| Buchungserfassung                            |                           |                   |                       |
|----------------------------------------------|---------------------------|-------------------|-----------------------|
| Momentaner Buchungsstatus                    | Initial                   |                   |                       |
| Buchungsstatus *                             | Bestätigte Buchung        |                   |                       |
| Ansprechpartner                              | bitte auswählen 🗸         |                   |                       |
| Teilnehmer meldet sich<br>direkt an          |                           |                   |                       |
| Registrierungsdatum *                        | 10.10.2024                |                   |                       |
| Angelegt von                                 | MST                       |                   |                       |
| Keine Rechnungsstellung für<br>diese Buchung |                           |                   |                       |
| Teilnehmer                                   |                           |                   |                       |
| Teilnehmer                                   | Vorname                   |                   | Nachname              |
|                                              | Hans                      |                   | König                 |
|                                              | Informationen zur Buchung |                   |                       |
|                                              | Informationen zur Buchung |                   |                       |
|                                              | Kurs                      | 10011   The Elem  | nents of Data Science |
|                                              | Veranstaltungsart         | Präsenz           |                       |
|                                              | Buchungszeitraum          | von 03.04.2025 b  | bis 05.04.2025        |
|                                              | Abrechnungsart            | Preis pro Teilneh | mer                   |
|                                              | Kursgebühr                | 1.340,00 €        |                       |
|                                              | BUCHUNGSDATEN BEARBEITEN  | ANDEREN KURS      | BUCHEN                |
| Kommentare zur Buchung                       |                           |                   |                       |
| Externe Bestellnummer                        |                           |                   |                       |
| Buchmanhammanha                              |                           |                   |                       |
| Buchungskommentar                            |                           |                   |                       |
| Interner Rechnungsvermerk                    |                           |                   |                       |

Abb. 5: Formular für Firmeneinzelbuchungen mit Warenkorb

(5) Wenn Sie in diesem Schritt den Kursanfang und das Kursende für den Teilnehmer nachträglich ändern wollen, klicken Sie auf die Schaltfläche *Buchungsdaten bearbeiten*.

#### ODER

▶ Wenn Sie einen falschen Kurs ausgewählt haben, klicken Sie auf die Schaltfläche *Anderen Kurs buchen*, um den richtigen Kurs der Buchung hinzuzufügen.

ODER

▶ Wenn alle Angaben korrekt sind, klicken Sie auf Speichern.

Sie werden automatisch in die Kurshistorie des betreffenden Teilnehmers weitergeleitet.

#### Mit dem Speichern einer Firmeneinzelbuchung finden automatisch folgende Aktionen statt:

- Eine neue Buchungsnummer wird generiert.
- Die Kurshistorie des Teilnehmers wird um die neue Buchung erweitert.
- Die Buchungshistorie der Firma des Teilnehmers wird um die neue Buchung erweitert.
- Die Kursteilnehmerliste wird aktualisiert, und die Anzahl der freien Plätze des gebuchten Kurses reduziert.
- Für den Teilnehmer wird eine Buchungsbestätigung und eine Kalenderdatei für den Kurs automatisch erstellt und per E-Mail an ihn versendet.
- Die Firmeneinzelbuchung wird zur Abrechnung freigegeben und kann entweder sofort oder später abgerechnet werden.

## 1.4 Firmenbuchung über Besteller anlegen

In Ihrem Angebot haben Sie Kurse, die von allen Interessenten gebucht werden können, sog. offene Kurse. Für diese Kurse können ebenso Firmen ihre Mitarbeiter anmelden. In solch einem Fall handelt es sich um eine Firmenbuchung. Für Firmenbuchungen gilt dementsprechend:

Ein Firmenansprechpartner meldet einen oder mehrere Teilnehmer an, wobei seine Firma die Rechnung übernimmt.

Das Anlegen einer Firmenbuchung über Besteller im SEMCO besteht aus folgenden Schritten:

- Zentrale Firmenverwaltung aufrufen;
- Firma suchen und ggf. Firma anlegen (falls die Firma in Ihrem System noch nicht vorhanden ist);
- Buchung anlegen;
- Teilnehmer hinzufügen und ggf. anlegen.

#### VORGEHEN

- (1) Öffnen Sie *die Zentrale Firmenverwaltung* über den Menüpunkt Firmen → FirmenListe.
- (2) Suchen Sie nach der betreffenden Firma.
  - ODER

► Falls die Firma noch nicht im System vorhanden ist, legen Sie eine neue Firma an (s. → QSG <u>Firmen- und</u> <u>Teilnehmerverwaltung</u>, S. 4).

(3) Rechts neben dem gewünschten Firmeneintrag klicken Sie auf Weitere Funktionen → Neue Firmenbuchung anlegen.

Das Buchungsformular für Firmenbuchungen über Besteller öffnet sich. (s. →Abb. 6)

(4) Füllen Sie die Felder wie in der folgenden Tabelle beschrieben aus.Felder, die mit einem roten Stern gekennzeichnet sind, müssen ausgefüllt werden.

| Buchungserfassung                            |                                                                                                    |
|----------------------------------------------|----------------------------------------------------------------------------------------------------|
| Momentaner Buchungsstatus                    | Initial                                                                                                    |
| Buchungsstatus *                             | Bestätigte Buchung                                                                                                    |
| Ansprechpartner                              | Meier, Johann 🗸                                                                                                    |
| Teilnehmer meldet sich<br>direkt an          |                                                                                                    |
| Registrierungsdatum *                        | 10.10.2024                                                                                                    |
| Angelegt von                                 | MST                                                                                                    |
| Keine Rechnungsstellung für<br>diese Buchung |                                                                                                    |
|                                              |                                                                                                    |
| Angaben zum Kurs                             |                                                                                                    |
| Bitte Kursnummer oder                        | scienc                                                                                                    |
| Beschreibung eingeben                        | gsstatus Initial   * Bestätigte Buchung   Meier, Johann •   ch •   10.10.2024 •   MST •   Ilung für •   sciend •   10011 / The Elements of Data Science (03.04.2025)   hung |
| Kommentare zur Buchung                       |                                                                                                    |
| Externe Bestellnummer                        |                                                                                                    |
| Buchungskommentar                            |                                                                                                    |
| Interner Rechnungsvermerk                    |                                                                                                    |

Abb. 6: Formular für Firmenbuchungen über Besteller – den gewünschten Kurs eingeben

| FELD                                         | BESCHREIBUNG                                                                                                    |
|----------------------------------------------|----------------------------------------------------------------------------------------------------|
| Momentaner Buchungsstatus                    | Bei einer neuen Buchung gibt es noch keinen bisherigen Buchungsstatus.<br>Deshalb ist das Feld <i>Momentaner Buchungsstatus</i> leer.                                                                                                |
|                                              | Bei der Änderung einer bestehenden Buchung wird im Feld <i>Momentaner</i><br><i>Buchungsstatus</i> der aktuelle Buchungsstatus angegeben.                                                                                            |
| Buchungsstatus                               | <ul><li>Beim Anlegen einer neuen Buchung werden vom System zwei Status angeboten:</li><li>Neue Buchung,</li><li>Anfrage.</li></ul>                                                                                                   |
|                                              | Wenn Sie den betreffenden Teilnehmer für einen <i>bestätigten</i> Kurs anmelden:                                                                                                    |
|                                              | <ul> <li>Wählen Sie im dem Drop-Down-Menü den Status Neue Buchung aus.</li> <li>ODER</li> </ul>                                                                                                    |
|                                              | <ul> <li>Wenn die Firma noch keine verbindliche Zusage erteilt und nur Interesse<br/>am Kurs geäußert hat, wählen Sie den Status Anfrage aus.</li> </ul>                                                                             |
|                                              | Wenn Sie die betreffenden Firmenteilnehmer für einen <i>geplanten</i> Kurs anmelden:                                                                                                    |
|                                              | ▶ Wählen Sie im dem Drop-Down-Menü den Status <i>Anfrage</i> aus.                                                                                                    |
| Ansprechpartner                              | <ul> <li>Wählen Sie in diesem Drop-Down-Menü den benötigten Ansprechpartner<br/>aus, da eine Firmenbuchung über Besteller angelegt wird, und alle<br/>Dokumente an den Firmenansprechpartner per E-Mail versendet werden.</li> </ul> |
| Teilnehmer meldet sich direkt<br>an          | Da eine Firmenbuchung über Besteller angelegt wird, ist dieses Kontrollfeld<br>automatisch deaktiviert. An den/die Teilnehmer werden in diesem Fall <b>keine<br/>buchungsrelevanten Dokumente</b> per E-Mail verschickt.             |
| Registrierungsdatum                          | Dies ist das Datum, an dem die Anmeldung erfolgt. Standardmäßig wird vom<br>System das aktuelle Tagesdatum gesetzt.                                                                                                    |
|                                              | Ggf. können Sie das Datum manuell ändern:                                                                                                    |
|                                              | <ul> <li>Klicken Sie auf das Symbol rechts, wählen Sie im Kalender das benötigte<br/>Datum aus.</li> </ul>                                                                                                    |
| Angelegt von                                 | Hier wird automatisch das Kürzel des Hauptbenutzers angezeigt, der die<br>Buchung anlegt.                                                                                                    |
| Keine Rechnungsstellung für<br>diese Buchung | Wenn diese Checkbox aktiv ist, wird die betreffende Buchung nicht in der Liste<br>abrechenbarer Buchungen erscheinen. Die Inbox-Aufgabe zur Rechnungsstellung<br>für die betreffende Buchung wird ebenso nicht angezeigt.            |
|                                              | <ul> <li>Aktivieren Sie diese Checkbox, wenn Sie für die anzulegende Buchung keine<br/>Rechnung erstellen müssen.</li> </ul>                                                                                                    |
| Externer Bestellnummer                       | <ul> <li>Tragen Sie hier die Bestellnummer ein, falls Ihr Kunde dieser Bestellung<br/>auch eine eigene Nummer vergibt und diese Ihnen mitgeteilt hat.</li> </ul>                                                                     |
|                                              |                                                                                                    |

| FELD                                            | BESCHREIBUNG                                                                                                    |  |  |  |  |  |
|-------------------------------------------------|----------------------------------------------------------------------------------------------------|--|--|--|--|--|
| Buchungskommentar/<br>Interner Rechnungsvermerk | Die Nutzung der Kommentarbereiche ist sinnvoll, da Sie dadurch auch später in<br>der Zukunft nachvollziehen können, warum bestimmte Aktionen durchgeführt<br>worden sind, z. B.:   |  |  |  |  |  |
|                                                 | <ul><li>Vermerk, warum ein Teilnehmer den Kurs vorzeitig verlassen hat.</li><li>Wichtige Informationen für die Kursorganisation.</li></ul>                                         |  |  |  |  |  |
|                                                 | <ul> <li>Kommentare an die Rechnungsstellung bei Rabattierungen,<br/>Buchungsstornos oder Buchungsänderungen.</li> </ul>                                                           |  |  |  |  |  |
|                                                 | Hinweis: <i>Buchungskommentar</i> erscheint später nur im Buchungsformular des Teilnehmers.                                                                                        |  |  |  |  |  |
|                                                 | Interner Rechnungsvermerk erscheint später bei der Rechnungsstellung im Rechnungsformular im Feld Interner Rechnungsvermerk.                                                       |  |  |  |  |  |
| Bitte Kursnummer oder<br>Beschreibung eingeben  | <ul> <li>Tragen Sie hier die Nummer, den Titel oder ein Teil des Titels des<br/>betreffenden Kurses ein.</li> </ul>                                                                |  |  |  |  |  |
|                                                 | Das System zeigt Ihnen sofort dynamisch alle Kurse an, deren Nummer bzw.<br>Titel der Eingabe entspricht. Je genauer der Kurs benannt wird, umso<br>kleiner wird die Auswahlliste. |  |  |  |  |  |
|                                                 | <ul> <li>Wählen Sie aus der Liste den betreffenden Kurs aus.</li> </ul>                                                                                                    |  |  |  |  |  |
|                                                 | Es öffnet sich ein Pop-Up-Fenster mit den Kursdetails. (s. <b>→ Abb. 2</b> und die<br>Tabelle <b>oben, S. 7</b> )                                                                  |  |  |  |  |  |

Nachdem Sie die Buchungsdetails überprüft und, wenn nötig, die Daten des Kursanfangs und Kursendes für die neue Buchung angepasst haben, werden Sie vom System zurück ins Buchungsformular geleitetet.

Im Formular sehen Sie jetzt auch zusammengefasste Informationen zum gebuchten Kurs, sowie die Buchungsangaben, die Sie im ersten Schritt gemacht haben.

| Buchungserfassung                            |                           |                                      |
|----------------------------------------------|---------------------------|--------------------------------------|
| Momentaner Buchungsstatus                    | Initial                   |                                      |
| Buchungsstatus *                             | Bestätigte Buchung        |                                      |
| Ansprechpartner                              | Meier, Johann 👻           |                                      |
| Teilnehmer meldet sich<br>direkt an          |                           |                                      |
| Registrierungsdatum *                        | 10.10.2024                |                                      |
| Angelegt von                                 | MST                       |                                      |
| Keine Rechnungsstellung für<br>diese Buchung |                           |                                      |
|                                              |                           |                                      |
|                                              | Informationen zur Buchung |                                      |
|                                              | Kurs                      | 10011   The Elements of Data Science |
|                                              | Veranstaltungsart         | Präsenz                              |
|                                              | Buchungszeitraum          | von 03.04.2025 bis 05.04.2025        |
|                                              | Abrechnungsart            | Preis pro Teilnehmer                 |
|                                              | Kursgebühr                | 1.340,00 €                           |
|                                              | BUCHUNGSDATEN BEARBEITEN  | ANDEREN KURS BUCHEN                  |
| Kommentare zur Buchung                       |                           |                                      |
| Externe Bestellnummer                        |                           |                                      |
| Buchungskommentar                            |                           |                                      |
| Interner Rechnungsvermerk                    |                           |                                      |

Abb. 7: Formular für Firmenbuchungen über Besteller mit Warenkorb

#### ODER

▶ Wenn Sie einen falschen Kurs ausgewählt haben, klicken Sie auf die Schaltfläche *Anderen Kurs buchen*, um den richtigen Kurs der Buchung hinzuzufügen.

#### ODER

▶ Wenn alle Angaben korrekt sind, klicken Sie auf Speichern.

Sie werden automatisch auf die Seite weitergeleitet, auf der Sie dem gebuchten Kurs Teilnehmer zuordnen.

Im oberen Bereich finden Sie Informationen über die angelegte Firmenbuchung. (s. 🗲 Abb. 8)

#### INFORMATIONEN ZUR FIRMENBUCHUNG

| Informationen zur Bu | chung                                        |         |          |
|----------------------|----------------------------------------------|---------|----------|
| Kurs                 | 10011   The Elements of Data Science         |         |          |
| Buchungszeitraum     | von 03.04.2025 bis 05.04.2025                |         |          |
| Firma                | Minimaxe AG                                  |         |          |
| Ansprechpartner      | Johann Meier                                 |         |          |
| Buchungsstatus       | Bestätigte Buchung                           |         |          |
| Buchungsnummer       | BN24-00024                                   |         |          |
| Bereits zugeordnete  | leilnehmer                                   |         |          |
| Teilnehmer           | Buchungsstatus<br>Keine Teilnehmer vorhanden | Vorname | Nachname |

Abb. 8: Informationen zur Firmenbuchung – Teilnehmerzuordnung

Im unteren Bereich der Seite finden Sie die Liste aller Teilnehmer, die der betreffenden Firma zugeordnet wurden. Falls die Liste der Firmenteilnehmer zu lang ist, benutzen Sie die Suchfunktion, um die benötigten Teilnehmer schnell zu finden. (s.  $\rightarrow$  Abb. 9)

#### DIESE TEILNEHMER KÖNNEN DER BUCHUNG ZUGEORDNET WERDEN

| ▼ Filter/  | Suche:                           |          |                        |                             |
|------------|----------------------------------|----------|------------------------|-----------------------------|
| Teilneh    | mer                              |          |                        |                             |
| Kunde      | nnummer                          |          |                        | AUSFÜHREN                   |
| NEUEN Thom | as Wald × Petra Puck × Peter Pau | I ×      |                        | Datensätze 1 bis 4 von 4    |
| -          | Kundennr. ↓                      | Anrede   | Vorname                | Nachname                    |
|            | KN-010012                        | Herr     | Thomas                 | Wald                        |
|            | KN-010011                        | Frau     | Petra                  | Puck                        |
|            | KN-010010                        | Herr     | Peter                  | Paul                        |
|            | KN-010009                        | Herr     | Joachim                | Fuchs                       |
|            |                                  | ABBRECHE | MARKIERTE TEILNEHMER I | BEARBEITEN SCHNELLZUORDNUNG |

Abb. 9: Teilnehmerzuordnung – Liste aller Firmenteilnehmer

- (6) Wenn Sie dem Kurs einen Teilnehmer zuordnen wollen, der noch nicht im System angelegt wurde, klicken Sie auf die Schalfläche Neuen Teilnehmer anlegen.
  - Füllen Sie die Teilnehmer-Stammdatenformular aus, und speichern Sie die Daten.

#### ODER

▶ Wählen Sie aus der Teilnehmerliste die Teilnehmer aus, die angemeldet werden sollen, indem Sie das Kontrollfeld vor dem Teilnehmereintrag aktivieren. (s. → Abb. 9)

 Klicken Sie auf Schnellzuordnung, um die ausgewählten Teilnehmer dem gebuchten Kurs sofort hinzuzufügen.

ODER

▶ Klicken Sie auf *Markierte Teilnehmer bearbeiten*, wenn sie die Buchungsdaten für einzelne Teilnehmer anpassen wollen.

| Teilnehmer Thomas Wald    |                    |
|---------------------------|--------------------|
| Kursstart                 | 04.04.2025         |
| Kursende                  | 05.04.2025         |
| Kursdaten überschreiben   |                    |
| Momentaner Buchungsstatus | Initial            |
| Buchungsstatus *          | Bestätigte Buchung |
| Kommentar                 |                    |
| Teilnehmer Petra Puck     |                    |
| Kursstart                 | 03.04.2025         |
| Kursende                  | 05.04.2025         |
| Kursdaten überschreiben   |                    |
| Momentaner Buchungsstatus | Initial            |
| Buchungsstatus *          | Bestätigte Buchung |
| Kommentar                 |                    |
| Teilnehmer Peter Paul     |                    |
| Kursstart                 | 03.04.2025         |

Abb. 10: Kursstart und -ende für einzelne Teilnehmer bearbeiten

> Ändern Sie die Daten bei betreffenden Teilnehmern wie gewünscht, und speichern Sie das Formular.

Sie werden vom System automatisch in die Buchungshistorie der Firma mit der erstellen Buchung weitergeleitet.

#### Wichtig

Bei Firmenbuchungen über Besteller, die der Hauptbenutzer im Backend selber anlegt, werden Buchungsbestätigungen automatisch an den Firmenansprechpartner per E-Mail versendet, sobald der erste Teilnehmer der Buchung hinzugefügt wurde.

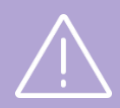

Wenn eine Buchung über Besteller **noch keine Teilnehmer** enthält, muss der E-Mail-Versand vom Hauptbenutzer **manuell angestoßen** werden. Dafür gehen Sie wie folgt vor:

 Sortieren Sie die Buchungshistorie absteigend nach der Buchungsnummer. Die neue Buchung wird dabei zum ersten Eintrag der Liste.

(2) Klicken Sie in der Favoritenleiste auf  $\blacksquare$  Weitere Funktionen  $\rightarrow$   $\checkmark$  Buchungsbestätigung versenden. Die Bestätigung wird nun an den ausgewählten Ansprechpartner versendet.

#### Mit dem Speichern einer Firmenbuchung über Besteller finden automatisch folgende Aktionen statt:

- Eine neue Buchungsnummer wird generiert.
- Die Teilnehmer werden dem gebuchten Kurs zugeordnet.
- Die Buchungshistorie der Firma des Teilnehmers wird um die neue Buchung erweitert.
- Die Kurshistorie der eingebuchten Teilnehmer wird um die neue Buchung erweitert.
- Die Kursteilnehmerliste wird aktualisiert, und die Anzahl der freien Plätze des gebuchten Kurses reduziert.
- Wenn der Buchung mind. Ein Teilnehmer zugeordnet wurde, wird die Buchungsbestätigung an den Firmenansprechpartner automatisch verschickt.

- An die Teilnehmer werden Einladungen zum gebuchten Kurs mit einer Kalenderdatei automatisch per E-Mail versendet.
- Die Firmenbuchung wird zur Abrechnung freigegeben und kann entweder sofort oder später abgerechnet werden.

# 2 Online-Buchungen bestätigen

# 2.1 Anmeldeszenarien

Bei der Buchung eines Kurses auf Ihrer Webseite über den Online-Kurskalender gibt es verschiedene Szenarien, die jeweils eine eigenständige Vorgehensweise im Backoffice erfordern.

Eine Online-Buchung kann

- eine Einzelperson (privat oder beruflich) durchführen;
- ein Firmenansprechpartner für einen oder mehrere Teilnehmer (Gruppenanmeldung) durchführen.

Sobald eine Online-Buchung eingegangen ist, erscheint

- eine neue Aufgabe in der *Inbox*;
- ein neuer Eintrag in der Verarbeitungsliste für Online-Buchungen, die sich unter dem Menüpunkt WeB → ONLINE-BUCHUNGEN → DIREKTBUCHUNGEN bzw. WEB → ONLINE-BUCHUNGEN → BUCHUNGEN ÜBER BESTELLER befindet.

| VERARBEITU        | JNGSLISTE        | E FÜR DIREKTBUCH      | UNGEN      |                              |        |           |          |                         |                       |         |        |     |
|-------------------|------------------|-----------------------|------------|------------------------------|--------|-----------|----------|-------------------------|-----------------------|---------|--------|-----|
| Filter/Suche: Sta | tus Zu bearbei   | ten                   |            |                              |        |           |          |                         |                       |         |        |     |
|                   |                  |                       |            |                              |        |           |          |                         | Datensätz             | e 1 bis | s 2 vo | n 2 |
| Eingangsdatum     | Status           | Online-Buchungsnummer | Kursnummer | Kurstitel                    | Anrede | Vorname   | Nachname | E-Mail                  | Firma                 |         |        |     |
| 31.03.2023        | Zu<br>bearbeiten | OBN23-00026           | 10003      | Programmierung<br>mit Python | Frau   | Christine | Albrecht | calbrecht@semcosoft.com | Musker<br>&<br>Scholl | ٢       | 0      | IE  |
| 22.02.2023        | Zu<br>bearbeiten | OBN23-00016           | 10006      | Machine<br>Learning          | Herr   | Peter     | Paul     | paul@semcosoft.com      |                       | ٢       | 0      | E   |

Abb. 11: Verarbeitungsliste für Direktbuchungen

| VERARBEITU        | INGSLIST         | E FÜR BUCHUNGEN       | ÜBER BES   | TELLER                                        |                           |            |             |                   |         |       |   |
|-------------------|------------------|-----------------------|------------|-----------------------------------------------|---------------------------|------------|-------------|-------------------|---------|-------|---|
| Filter/Suche: Sta | tus Zu bearbe    | iten                  |            |                                               |                           |            |             |                   |         |       |   |
|                   |                  |                       |            |                                               |                           |            |             | Datensätze        | 1 bis 2 | 2 vor | 2 |
| Eingangsdatum     | Status           | Online-Buchungsnummer | Kursnummer | Kurstitel                                     | Firma                     | Vorname AP | Nachname AP | Anzahl Teilnehmer |         |       |   |
| Ļ                 |                  |                       |            |                                               |                           |            |             |                   |         |       |   |
| 22.02.2023        | Zu<br>bearbeiten | OBN23-00017           | 10002      | ChatGPD                                       | Wellnesshotel<br>Seeblick | Eva        | Engel       | 1                 |         | 0     | - |
| 22.02.2023        | Zu<br>bearbeiten | OBN23-00008           | 10009      | Engine-<br>Training<br>effizient<br>gestalten | Musker &<br>Schmoll       | Silke      | Musker      | 1                 | ٢       | 0     | E |

Abb. 12: Verarbeitungsliste für Buchungen über Besteller

Bei einer Privatbuchung handelt es sich um eine Buchung, die der Teilnehmer für sich selbst durchführt und privat bezahlt (Selbstzahler).

Um eine private Online-Direktbuchung zu verarbeiten, gehen Sie wie folgt vor:

(1) Öffnen Sie die Verarbeitungsliste für Direktbuchungen über den Menüpunkt WEB → ONLINE-BUCHUNGEN → DIREKTBUCHUNGEN.

In dieser Verarbeitungsliste finden Sie alle Kursanmeldungen von Einzelpersonen, die über den Online-Kurskalender auf Ihrer Webseite angelegt wurden. Standardmäßig ist die Liste so gefiltert, dass nur die Anmeldungen mit dem Status Zu bearbeiten angezeigt werden.

- (2) > Um alle Informationen zu der Buchung einzusehen, klicken Sie auf <sup>(1)</sup> Übermittelte Informationen. ODER
  - ▶ Um eine Buchung abzulehnen, klicken Sie auf 😢 Online-Buchung ablehnen. **ODER**
  - ▶ Um eine Buchung zu akzeptieren, klicken Sie auf das Symbol 🥯 Online-Buchung akzeptieren.

Es öffnet sich das Buchungsformular mit den Daten, die Ihre Kunden im Webformular eingegeben haben.

Wenn Sie eine Online-Buchung akzeptieren, werden Sie bei den anschließenden weiteren Schritten von SEMCO mit wichtigen Hilfestellungen unterstützt, die sich in einer gelben Leiste unterhalb des Formulars befinden. (s. → Abb. 13)

### SCHRITT 1: NACH TEILNEHMER SUCHEN ODER NEU ANLEGEN

#### VON DED WERSEITE ÜRERMITTELTE INFORMATIONEN

| Bitte überprüfen Sie, ob die | eser Teilnehmer bereits existie | ert     |              |              |       |   |   |          |              |   |
|------------------------------|---------------------------------|---------|--------------|--------------|-------|---|---|----------|--------------|---|
| Anrede                       | Herr                            |         |              |              |       |   |   |          |              |   |
| Vorname                      | Peter                           |         |              |              |       |   |   |          |              |   |
| Nachname                     | Paul                            |         |              |              |       |   |   |          |              |   |
| E-Mail                       | paul@semcoso                    | oft.com |              |              |       |   |   |          |              |   |
| Straße                       | Musterstraße 4                  | 5       |              |              |       |   |   |          |              |   |
| PLZ                          | 99999                           |         |              |              |       |   |   |          |              |   |
| Ort                          | Musterstadt                     |         |              |              |       |   |   |          |              |   |
| Land                         | Deutschland                     |         |              |              |       |   |   |          |              |   |
| NACH TEILNEHMER              | SUCHEN ODER NEU                 | ANLEGEN |              |              |       |   |   |          |              |   |
|                              |                                 |         |              |              |       |   |   |          |              |   |
| Filter/Suche: Archivierte T  | eilnehmer Nicht berücksichtige  | in      |              |              |       |   |   |          |              |   |
| Filter/Suche: Archivierte T  | Nicht berücksichtige            | n       | Datensätze 1 | bis 5 von 40 | 1   2 | 3 | 4 | <u>5</u> | <u>6   7</u> | ٠ |

|                 | Relevanz in %                                                                                                    | Kundennr. | Anrede | Vorname | Nachname | Firma                     | Telefon | Handy | E-Mail                    | Kommentare |  |
|-----------------|----------------------------------------------------------------------------------------------------|-----------|--------|---------|----------|---------------------------|---------|-------|---------------------------|------------|--|
| 0               | 65,00                                                                                                    | KN-010010 | Herr   | Peter   | Paul     | Minimaxe AG               |         |       | peter.paul@semcosoft.com  |            |  |
| 0               | 30,00                                                                                                    | KN-010004 | Herr   | Peter   | Klein    | Holztechnik Weber GmbH    |         |       | peter.klein@semcosoft.com |            |  |
| 0               | 5,00                                                                                                    | KN-010041 | Herr   | Florian | Bach     | Wellnesshotel Seeblick AG |         |       | bachf@semcosoft.com       |            |  |
|                 |                                                                                                    |           | ,<br>  |         |          |                           |         |       |                           |            |  |
| Prüfer<br>einen | Prüfen Sie bitte zuerst, ob der Teilnehmer bereits existiert. Wählen Sie in diesem Fall den Teilnehmer aus. Ansonsten legen Sie einen neuen Teilnehmer an. |           |        |         |          |                           |         |       |                           |            |  |

Abb. 13: Online-Privatbuchung – Teilnehmer im System finden

Im oberen Bereich wird Ihnen angezeigt, welche Daten in das Anmeldeformular auf Ihrer Webseite eingetragen wurden. Im unteren Bereich sehen Sie einen Auszug aller bereits im System erfassten Teilnehmer.

(1) Überprüfen Sie zuerst, ob der Teilnehmer in Ihrem System bereits vorhanden ist.

**SEMCO** unterstützt Sie dabei, indem es die Relevanz von Treffern anzeigt. Dabei wird die E-Mail-Adresse des Teilnehmers als Hauptmerkmal genommen.

(2) Wenn Sie den betreffenden Teilnehmer nicht sofort in der Liste sehen, benutzen Sie den Bereich *Filter/Suche*, um den Teilnehmer zu finden.

#### Hinweis

Wenn die Suche keine Ergebnisse gebracht hat, überprüfen Sie, ob der Teilnehmer archiviert ist:

- (1) Ändern Sie die Filter-Einstellung im Feld *Archivierte Teilnehmer* auf *ausschließlich*, und führen Sie die Suche aus.
- Das System zeigt Ihnen die Liste aller archivierten Teilnehmer.
- (2) Wählen Sie den betreffenden Teilnehmer aus, und klicken Sie auf *Weiter*.
- (3) Klicken Sie auf den Reiter Verwaltung, und deaktivieren Sie das Kontrollfeld Teilnehmer archivieren.
- ▶ Gleichen Sie die übermittelten Teilnehmerdaten mit den bestehenden ab. (s. → Abb. 14)
- (4) Klicken Sie anschließend auf *Weiter*, um zum nächsten Schritt zu kommen.
- Wenn Sie den Teilnehmer nicht gefunden haben, klicken Sie auf die Schalfläche Neuen Teilnehmer anlegen.
   Das Teilnehmer-Stammdatenformular öffnet sich.
  - ► Gehen Sie wie gewohnt vor, und nachdem Sie alle Daten gespeichert haben, klicken Sie auf *Weiter*. ODER
  - > Wenn Sie den Teilnehmer gefunden haben, wählen Sie diesen aus und klicken Sie auf *Weiter*.
- (4) Gleichen Sie die bereits vorhandenen Teilnehmerdaten mit den übermittelten ab, um sie auf Abweichungen (bspw. Tippfehler) zu prüfen.

|        | Aktuell gespeichert      | Vom Webformular übermittelt |  |  |
|--------|--------------------------|-----------------------------|--|--|
| E-Mail | peter.paul@semcosoft.com | paul@semcosoft.com          |  |  |
| Straße |                          | Musterstraße 45             |  |  |
| PLZ    |                          | 99999                       |  |  |
| Ort    |                          | Musterstadt                 |  |  |
| Land   |                          | Deutschland                 |  |  |

Abb. 14: Online-Privatbuchung – Teilnehmerdaten abgleichen

(5) • Wenn Sie die übermittelten Daten als korrekt einstufen, klicken Sie auf die Schaltfläche Alle Änderungen übernehmen.

Das Teilnehmer-Stammdatenformular wird von SEMCO sofort aktualisiert.

▶ Klicken Sie auf *Weiter*, um zum nächsten Schritt zu kommen.

ODER

▶ Wenn Sie die vorhandenen Daten als korrekt einstufen, klicken Sie direkt auf *Weiter*, um zum nächsten Schritt zu kommen.

### **SCHRITT 2: BUCHUNGSFORMULAR**

| Buchungserfassung                            |                             |                               |  |  |  |  |  |
|----------------------------------------------|-----------------------------|-------------------------------|--|--|--|--|--|
| Momentaner Buchungsstatus                    |                             |                               |  |  |  |  |  |
| Teilnehmer                                   | Herr Peter Paul             |                               |  |  |  |  |  |
| Buchungsstatus *                             | Neue Buchung                |                               |  |  |  |  |  |
| Registrierungsdatum *                        | 11.10.2024                  |                               |  |  |  |  |  |
| Angelegt von                                 | MST                         |                               |  |  |  |  |  |
| Keine Rechnungsstellung für<br>diese Buchung |                             |                               |  |  |  |  |  |
|                                              |                             |                               |  |  |  |  |  |
|                                              | Informationen zur Buchung   |                               |  |  |  |  |  |
|                                              | Kurs                        | 10012   Machine Learning      |  |  |  |  |  |
|                                              | Veranstaltungsart           | Live-Online                   |  |  |  |  |  |
|                                              | Buchungszeitraum            | von 21.02.2025 bis 22.02.2025 |  |  |  |  |  |
|                                              | Abschlussprüfung            | Ja                            |  |  |  |  |  |
|                                              | Abrechnungsart              | Preis pro Teilnehmer          |  |  |  |  |  |
|                                              | Kursgebühr                  | 1.000,00 €                    |  |  |  |  |  |
|                                              | BUCHUNGSDATEN BEARBEITEN AI | NDEREN KURS BUCHEN            |  |  |  |  |  |
| Kommentare zur Buchung                       |                             |                               |  |  |  |  |  |
| Buchungskommentar                            |                             |                               |  |  |  |  |  |
|                                              |                             |                               |  |  |  |  |  |
|                                              |                             |                               |  |  |  |  |  |
|                                              |                             |                               |  |  |  |  |  |
| Interner Rechnungsvermerk                    |                             |                               |  |  |  |  |  |
|                                              |                             |                               |  |  |  |  |  |
|                                              |                             |                               |  |  |  |  |  |
|                                              | 1                           |                               |  |  |  |  |  |
| Der Teilnehmer wird nun in d                 | en Kurs eingebucht.         |                               |  |  |  |  |  |
|                                              |                             |                               |  |  |  |  |  |

Abb. 15: Online-Privatbuchung – Buchungsformular

Im zweiten Schritt öffnet sich das mit den Daten der Online-Anmeldung vorausgefüllte Buchungsformular.

- (6) Klicken Sie auf *Speichern*, um den Teilnehmer in den Kurs nun einzubuchen.Sie werden vom System direkt in die Rechnungsstellung weitergeleitet.
- (7) Erstellen Sie die Rechnung, wenn nötig, sofort oder klicken Sie auf *Abbrechen*, um die Buchung später abzurechnen.

Die Buchung ist somit abgeschlossen und erscheint in der Kurshistorie des Teilnehmers sowie in der Teilnehmerliste des betreffenden Kurses.

#### Mit dem Akzeptieren einer Online-Privatbuchung finden automatisch folgende Aktionen statt:

- Eine neue Buchungsnummer wird generiert.
- Die Kurshistorie des Teilnehmers wird um die neue Buchung erweitert.
- Die Kursteilnehmerliste wird aktualisiert, und die Anzahl der freien Plätze des gebuchten Kurses reduziert.
- Für den Teilnehmer wird eine Buchungsbestätigung und eine Kalenderdatei für den Kurs automatisch erstellt und per E-Mail an ihn versendet.
- Wenn die Checkbox *Keine Rechnungsstellung für diese Buchung* inaktiv ist, wird die Firmenbuchung zur Abrechnung freigegeben und kann entweder sofort oder später abgerechnet werden.

# 2.3 Firmeneinzelbuchung akzeptieren

Bei einer Firmeneinzelbuchung handelt es sich um eine Buchung, die der Teilnehmer für sich selbst durchführt, die Rechnung jedoch sein Arbeitgeber übernimmt. Im Gegensatz zu einer Privatbuchung ist bei dieser Buchung also eine Firma involviert, weshalb der Buchungsprozess sich aus drei Schritten zusammensetzt.

Um eine Online-Firmeneinzelbuchung zu verarbeiten, gehen Sie wie folgt vor:

(1) Öffnen Sie die *Verarbeitungsliste für Direktbuchungen* über den Menüpunkt WEB → ONLINE-BUCHUNGEN → DIREKTBUCHUNGEN.

In dieser Verarbeitungsliste finden Sie alle Kursanmeldungen von Einzelpersonen, die über den Online-Kurskalender auf Ihrer Webseite angelegt wurden. Standardmäßig ist die Liste so gefiltert, dass nur die Anmeldungen mit dem Status *Zu bearbeiten* angezeigt werden.

(2) > Um alle Informationen zu der Buchung einzusehen, klicken Sie auf (1) Übermittelte Informationen. ODER

Um eine Buchung abzulehnen, klicken Sie auf Online-Buchung ablehnen.
 ODER

▶ Um eine Buchung zu akzeptieren, klicken Sie auf das Symbol 🥯 Online-Buchung akzeptieren.

Es öffnet sich das Buchungsformular mit den Daten, die Ihre Kunden im Webformular eingegeben haben.

Wenn Sie eine Online-Buchung akzeptieren, werden Sie bei den anschließenden weiteren Schritten von **SEMCO** mit wichtigen Hilfestellungen unterstützt, die sich in einer gelben Leiste unterhalb des Formulars befinden.

#### SCHRITT 1: NACH FIRMA SUCHEN ODER NEU ANLEGEN

#### VON DER WEBSEITE ÜBERMITTELTE INFORMATIONEN

| Bitte überprüfen Sie, ob diese Firma bereits existiert |                                                                                                    |           |                  |    |              |       |   |         |        |                          |
|--------------------------------------------------------|----------------------------------------------------------------------------------------------------|-----------|------------------|----|--------------|-------|---|---------|--------|--------------------------|
| Firma                                                  |                                                                                                    |           | Musker & Scholl  |    |              |       |   |         |        |                          |
| Straße                                                 |                                                                                                    |           | Musterstraße 7   |    |              |       |   |         |        |                          |
| PLZ                                                    |                                                                                                    |           | 22222            |    |              |       |   |         |        |                          |
| Ort                                                    |                                                                                                    |           | Krapfenburg      |    |              |       |   |         |        |                          |
| Land                                                   |                                                                                                    |           | Deutschland      |    |              |       |   |         |        |                          |
|                                                        |                                                                                                    |           |                  |    |              |       |   |         |        |                          |
| NACH F                                                 | IRMA SUCHE                                                                                                    |           | R NEU ANLEGE     | EN |              |       |   |         |        |                          |
| ▼ Filter/Suc                                           | che                                                                                                    |           |                  |    |              |       |   |         |        |                          |
|                                                        |                                                                                                    |           |                  |    |              |       |   |         |        |                          |
| Firma                                                  |                                                                                                    | Musker &  | & Schmoll        |    |              |       |   |         |        |                          |
| Archivierte                                            | te Firmen                                                                                                    | Mitberück | sichtigen        | ~  |              |       |   |         | AUSFÜH | IREN ZURÜCKSETZEN        |
| NEUE FIRM                                              | IA ANLEGEN                                                                                                    |           |                  |    |              |       |   |         |        | Datensätze 1 bis 1 von 1 |
| F                                                      | Relevanz in %                                                                                                    |           | Firmenname       |    | Straße       | PLZ   |   | Ort     | _      | # Teilnehmer             |
| 0 0                                                    | 0,00                                                                                                    |           | Musker & Schmoll |    | Goetheweg 13 | 10000 | ) | Potsdam |        | 4                        |
| Prüfen S<br>neue Fin                                   | Prüfen Sie bitte zuerst, ob die Firma bereits existiert. Wählen Sie in diesem Fall die Firma aus. Ansonsten legen Sie eine neue Firma an. |           |                  |    |              |       |   |         |        |                          |

Abb. 16: Online-Firmeneinzelbuchung – Firma im System finden

Im oberen Bereich wird Ihnen angezeigt, welche Firmenangaben in Anmeldeformular auf Ihrer Webseite eingetragen worden sind. Im unteren Bereich sehen Sie einen Auszug aller bereits im System erfassten Firmen.

(1) Überprüfen Sie zuerst, ob die Firma in Ihrem System bereits vorhanden ist.

**SEMCO** unterstützt Sie dabei, indem es die Relevanz von Treffern anzeigt. Dabei wird die Firmenadresse als Hauptmerkmal genommen.

- (2) Wenn Sie die betreffende Firma nicht sofort in der Liste sehen, benutzen Sie den Bereich *Filter/Suche*, um diese zu finden. (s. → Abb. 16)
- (3) Wenn Sie die Firma nicht gefunden haben, klicken Sie auf die Schalfläche Neue Firma anlegen.
   Das Firmen-Stammdatenformular öffnet sich.
  - ► Gehen Sie wie gewohnt vor, und nachdem Sie alle Daten gespeichert haben, klicken Sie auf *Weiter*. ODER
  - ▶ Wenn Sie die Firma gefunden haben, wählen Sie diese aus und klicken Sie auf Weiter.
- (4) Gleichen Sie die bereits vorhandenen Firmendaten mit den übermittelten ab, um sie auf Abweichungen (bspw. Tippfehler) zu prüfen.

|                | Aktuell gespeichert |                        | Vom Webformula      | ar übermittelt                          |                            |
|----------------|---------------------|------------------------|---------------------|-----------------------------------------|----------------------------|
| Firma          | Musker & Schmoll    |                        | Musker & Scholl     |                                         |                            |
| Straße         | Goetheweg 1         | 3                      | Musterstraße 7      |                                         |                            |
| PLZ            | 10000               |                        | 22222               |                                         |                            |
| Drt            | Potsdam             |                        | Krapfenburg         |                                         |                            |
|                |                     |                        |                     | ALLE ÄNDERUNGEN ÜBERNEHMEN              |                            |
| FIRMENDATEN    | VERWALTUN           | G KOMMENTARE           |                     |                                         |                            |
| Firmendaten    |                     |                        |                     |                                         |                            |
| Firmennumme    | r                   | FN-0005                |                     |                                         |                            |
| Firmenkürzel   | *                   | M&S                    |                     |                                         |                            |
| Firmenname     | *                   | Musker & Schmoll       |                     |                                         |                            |
| Anschrift      |                     |                        |                     |                                         |                            |
| Adresszusatz   |                     |                        |                     |                                         |                            |
| Straße         |                     | Goetheweg 13           |                     |                                         |                            |
| PLZ            |                     | 10000                  |                     |                                         |                            |
| Ort            | *                   | Potsdam                |                     |                                         |                            |
| Land           |                     | Deutschland            | ~                   |                                         |                            |
| Kontaktdaten ( | (Zentrale)          |                        |                     |                                         |                            |
| Telefon        |                     |                        |                     |                                         |                            |
| E-Mail         |                     |                        |                     |                                         |                            |
| Webseite       |                     |                        |                     |                                         |                            |
| Ansprechpartr  | ner der Firma       |                        |                     |                                         |                            |
| Für die aus d  | er Online-Buch      | ung übermittelten Firn | nendaten gibt es Al | bweichungen zu den bisher gespeicherten | ABBRECHEN << ZURÜCK WEITER |

Abb. 17: Online-Firmeneinzelbuchung – Firmendaten abgleichen

(5) • Wenn Sie die übermittelten Daten als korrekt einstufen, klicken Sie auf die Schaltfläche Alle Änderungen übernehmen.

Das Teilnehmer-Stammdatenformular wird von SEMCO sofort aktualisiert.

▶ Klicken Sie auf *Weiter*, um zum nächsten Schritt zu kommen.

ODER

▶ Wenn Sie die vorhandenen Daten als korrekt einstufen, klicken Sie direkt auf *Weiter*, um zum nächsten Schritt zu kommen.

#### SCHRITT 2: NACH TEILNEHMER SUCHEN ODER NEU ANLEGEN

#### VON DER WEBSEITE ÜBERMITTELTE INFORMATIONEN

| Bitte überprüfen Sie, ob dieser Teilnehmer bereits existiert |                         |  |  |  |
|--------------------------------------------------------------|-------------------------|--|--|--|
| Anrede                                                       | Frau                    |  |  |  |
| Vorname                                                      | Christine               |  |  |  |
| Nachname                                                     | Albrecht                |  |  |  |
| E-Mail                                                       | calbrecht@semcosoft.com |  |  |  |

#### NACH TEILNEHMER SUCHEN ODER NEU ANLEGEN

| Filter/ | Filter/Suche Archivierte Teilnehmer Nicht berücksichtigen              |                 |            |              |               |                  |           |       |                           |            |
|---------|------------------------------------------------------------------------|-----------------|------------|--------------|---------------|------------------|-----------|-------|---------------------------|------------|
| NEUEN   | NEUEN TEILNEHMER ANLEGEN Datensätze 1 bis 5 von 5                      |                 |            |              |               |                  |           |       |                           |            |
|         | Relevanz in %                                                          | Kundennr.       | Anrede     | Vorname      | Nachname      | Firma            | Telefon   | Handy | E-Mail                    | Kommentare |
| ۲       | 100,00                                                                 | KN-010019       | Frau       | Christine    | Albrecht      | Musker & Schmoll |           |       | calbrecht@semcosoft.com   |            |
| 0       | 0,00                                                                   | KN-010018       | Herr       | Ralf         | Mann          | Musker & Schmoll |           |       | rmann@semcosoft.com       |            |
| 0       | 0,00                                                                   | KN-010023       | Herr       | David        | Wassermann    | Musker & Schmoll |           |       | wasser@semcosoft.com      |            |
| 0       | 0,00                                                                   | KN-010031       | Herr       | Anton        | Fuchs         | Musker & Schmoll |           |       | anton.fuchs@semcosoft.com |            |
| 0       | 0,00                                                                   | KN-010017       | Herr       | Hans         | Weiss         |                  |           |       | hweiss@semcosoft.com      |            |
| Prüfe   | Prüfen Sie bitte, ob der Teilnehmer der Firma Musker & Schmoll bereits |                 |            |              |               |                  |           |       |                           |            |
| existi  | ert. Wählen Sie ir                                                     | n diesem Fall d | en Teilneh | mer aus, ans | sonsten legen | wurde            | automatis | sch / | ABBRECHEN << ZURÜCK       | WEITER >>  |
| Sie e   | Sie einen neuen Teilnehmer an.                                         |                 |            |              |               |                  | ausgewä   | ihlt  |                           |            |

Abb. 18: Online-Firmeneinzelbuchung – Teilnehmer bestätigen

Nachdem Sie die Firmendaten bestätigt haben, wird ein Fenster mit allen Teilnehmern eingeblendet, die zu den Eingaben im Webformular passen könnten. (s. → Abb. 18)

(6) Gehen Sie nun vor, wie im Kapitel Privatbuchungen, S. 19, Schritte (1) – (5) beschrieben.

Nachdem der Teilnehmer zugeordnet wurde, werden Sie vom System ins Buchungsformular weitergeleitet.

#### Hinweis

Wenn sich ein Teilnehmer über das Kundenportal anmeldet, sind die Angaben zur Firma und zum Teilnehmer bereits bekannt, weshalb das Akzeptieren der Buchung bereits mit Schritt 3 beginnt.

### **SCHRITT 3: BUCHUNGSFORMULAR**

| Buchungserfassung                            |                                                                |   |                  |                    |  |  |
|----------------------------------------------|----------------------------------------------------------------|---|------------------|--------------------|--|--|
| Momentaner Buchungsstatus                    |                                                                |   |                  |                    |  |  |
| Buchungsstatus *                             | Bestätigte Buchung                                             | - |                  |                    |  |  |
| Ansprechpartner                              | bitte auswählen 🗸                                              | • |                  |                    |  |  |
| Teilnehmer meldet sich<br>direkt an          |                                                                |   |                  |                    |  |  |
| Registrierungsdatum *                        | 11.10.2024                                                     |   |                  |                    |  |  |
| Angelegt von                                 | MST                                                            |   |                  |                    |  |  |
| Keine Rechnungsstellung für<br>diese Buchung |                                                                |   |                  |                    |  |  |
| Teilnehmer                                   |                                                                |   |                  |                    |  |  |
| Teilnehmer                                   | Vorname                                                        |   |                  | Nachname           |  |  |
|                                              | Christine                                                      |   |                  | Albrecht           |  |  |
|                                              | Informationen zur Buchung Kurs 10013   Programmierung mit Pyth |   |                  |                    |  |  |
|                                              | Veranstaltungsart                                              |   | Präsenz          |                    |  |  |
|                                              | Buchungszeitraum                                               |   | von 22.02.2025   | 025 bis 24.04.2025 |  |  |
|                                              | Abrechnungsart                                                 |   | Preis pro Teline | nmer               |  |  |
|                                              | Kursgebunr                                                     |   | 3.700,00 E       |                    |  |  |
|                                              | BUCHUNGSDATEN BEARBEITEN                                       | A | NDEREN KURS      | BUCHEN             |  |  |
| Kommentare zur Buchung                       |                                                                |   |                  |                    |  |  |
| Externe Bestellnummer                        |                                                                |   |                  |                    |  |  |
| Buchungskommentar                            |                                                                |   |                  |                    |  |  |
| Interner Rechnungsvermerk                    |                                                                |   |                  |                    |  |  |
| Der Teilnehmer wird nun in den H             | Kurs eingebucht.                                               |   |                  |                    |  |  |

Abb. 19: Online-Firmeneinzelbuchung – Buchungsformular

Im dritten Schritt öffnet sich das mit den Daten der Online-Anmeldung vorausgefüllte Buchungsformular.

(7) Klicken Sie auf *Speichern*, um den Teilnehmer in den Kurs nun einzubuchen.

Die Buchung ist somit abgeschlossen und erscheint in der Buchungshistorie der Firma, Kurshistorie des Teilnehmers sowie in der Teilnehmerliste des betreffenden Kurses.

#### Mit dem Akzeptieren einer Firmeneinzelbuchung finden automatisch folgende Aktionen statt:

- Eine neue Buchungsnummer wird generiert.
- Die Kurshistorie des Teilnehmers wird um die neue Buchung erweitert.
- Die Buchungshistorie der Firma des Teilnehmers wird um die neue Buchung erweitert.
- Die Kursteilnehmerliste wird aktualisiert, und die Anzahl der freien Plätze des gebuchten Kurses reduziert.
- Für den Teilnehmer wird eine Buchungsbestätigung und eine Kalenderdatei für den Kurs automatisch erstellt und per E-Mail an ihn versendet.
- Wenn die Checkbox *Keine Rechnungsstellung für diese Buchung* inaktiv ist, wird die Firmenbuchung zur Abrechnung freigegeben und kann entweder sofort oder später abgerechnet werden.

## 2.4 Firmenbuchungen über Besteller akzeptieren

Bei einer Buchung über Besteller handelt es sich um eine Buchung, die ein Firmenansprechpartner für andere Mitarbeiter seiner Firma durchführt.

Um eine Online-Firmeneinzelbuchung zu verarbeiten, gehen Sie wie folgt vor:

(1) Öffnen Sie die Verarbeitungsliste für Buchungen über Besteller über den Menüpunkt WEB → ONLINE-BUCHUNGEN → BUCHUNGEN ÜBER BESTELLER.

In dieser Verarbeitungsliste finden Sie alle Kursanmeldungen von Firmenansprechpartnern für ihre Mitarbeiter, die über den Online-Kurskalender auf Ihrer Webseite angelegt wurden. Standardmäßig ist die Liste so gefiltert, dass nur die Anmeldungen mit dem Status *Zu bearbeiten* angezeigt werden.

- (2) > Um alle Informationen zu der Buchung einzusehen, klicken Sie auf <sup>(1)</sup> Übermittelte Informationen. ODER
  - ▶ Um eine Buchung abzulehnen, klicken Sie auf <sup>SS</sup> Online-Buchung ablehnen. ODER
  - ▶ Um eine Buchung zu akzeptieren, klicken Sie auf das Symbol 🥯 Online-Buchung akzeptieren.

Es öffnet sich das Buchungsformular mit den Daten, die Ihre Kunden im Webformular eingegeben haben.

Wenn Sie eine Online-Buchung akzeptieren, werden Sie bei den anschließenden weiteren Schritten von **SEMCO** mit wichtigen Hilfestellungen unterstützt, die sich in einer gelben Leiste unterhalb des Formulars befinden.

### SCHRITT 1: NACH FIRMA SUCHEN ODER NEU ANLEGEN

#### VON DER WEBSEITE ÜBERMITTELTE INFORMATIONEN

| Bitte überprüfen Sie, ob diese Firma bereits existiert |                     |  |  |  |  |
|--------------------------------------------------------|---------------------|--|--|--|--|
| Firma                                                  | Minimaxe AG         |  |  |  |  |
| Straße                                                 | Bergheimerstraße 12 |  |  |  |  |
| PLZ                                                    | 69222               |  |  |  |  |
| Ort                                                    | Heidelberg          |  |  |  |  |
| Land                                                   | Deutschland         |  |  |  |  |

#### NACH FIRMA SUCHEN ODER NEU ANLEGEN

Filter/Suche:

| NEUE FI         | RMAANLEGEN                                                                                                    |                                 |                     |                    | Datensätze 1 bis 10 vo | on 13 1   <u>2</u> 🔶 |  |
|-----------------|----------------------------------------------------------------------------------------------------|---------------------------------|---------------------|--------------------|------------------------|----------------------|--|
|                 | Relevanz in %                                                                                                    | Firmenname                      | Straße              | PLZ                | Ort                    | # Teilnehmer         |  |
| $\bigcirc$      | 80,00                                                                                                    | Minimaxe AG                     | Bergheimerstraße 12 | 69221              | Heidelberg             | 6                    |  |
| 0               | 20,00                                                                                                    | SEMCO Software Engineering GmbH | Schiffgasse 12      | hiffgasse 12 69115 |                        | 3                    |  |
| 0               | 20,00                                                                                                    | Eis-Wunderland AG               | Hauptstraße 12      | 68117              | Heidelberg             | 3                    |  |
| 0               | 20,00                                                                                                    | Stromtechnik GmbH               | Hauptstraße 12      | 68117              | Heidelberg             | 0                    |  |
| 0               | 20,00                                                                                                    | Stromakademie OHG               | Hauptstraße 12      | 68117              | Heidelberg             | 0                    |  |
| 0               | 0,00                                                                                                    | Holztechnik Weber GmbH          | Hafenstraße 12      | 68114              | Ludwigshafen           | 9                    |  |
| 0               | 0,00                                                                                                    | Schulz Gbr                      | Porschestraße 76    | 71211              | Leinfelden             | 6                    |  |
| Prüfer<br>Firma | Prüfen Sie bitte zuerst, ob die Firma bereits existiert. Wählen Sie in diesem Fall die Achtung! Firma wurde Firma aus. Ansonsten legen Sie eine neue Firma an. |                                 |                     |                    |                        |                      |  |

Abb. 20: Online-Firmenbuchung über Besteller – Firma im System finden

Im oberen Bereich wird Ihnen angezeigt, welche Firmenangaben in Anmeldeformular auf Ihrer Webseite eingetragen wurden. Im unteren Bereich sehen Sie einen Auszug aller bereits im System erfassten Firmen.

(1) Gehen Sie nun vor, wie im Kapitel Firmeneinzelbuchungen, S. 22, Schritte (1) – (5) beschrieben.

#### SCHRITT 2: NACH ANSPRECHPARTNER SUCHEN ODER NEU ANLEGEN

| WEBF                                                                                                    | ORMULAR                         |                  |              |          |          |         |                             |
|----------------------------------------------------------------------------------------------------|---------------------------------|------------------|--------------|----------|----------|---------|-----------------------------|
| Bitte ül                                                                                                    | berprüfen Sie, ob dieser Anspre | chpartner bereit | ts existiert |          |          |         |                             |
| Anrede Herr                                                                                                    |                                 |                  |              |          |          |         |                             |
| Vorname Jochen                                                                                                    |                                 |                  |              |          |          |         |                             |
| Nachna                                                                                                    | ame                             | Meier            |              |          |          |         |                             |
| E-Mail                                                                                                    |                                 | jmeier@semco     | osoft.com    |          |          |         |                             |
| NACH                                                                                                    | ANSPRECHPARTNER                 | SUCHEN C         | DDER NEU AI  | NLEGEN   |          |         | Datensätze 1 bis 1 von 1    |
|                                                                                                    | Relevanz in %     ↓             | Anrede           | Vorname      | Nachname | Position | Telefon | E-Mail                      |
| ۲                                                                                                    | 60,00                           | Herr             | Johann       | Meier    | GF       |         | joachim.meier@semcosoft.com |
| Prüfen Sie bitte, ob der Ansprechpartner der Firma Minimaxe AG bereits existiert. Wählen Sie in diesem Fall den Ansprechpartner aus, ansonsten legen Sie einen neuen Ansprechpartner an. |                                 |                  |              |          |          |         |                             |

Abb. 21: Online-Firmenbuchung über Besteller – Ansprechpartner zuordnen

Nachdem Sie die Firmendaten bestätigt haben, wird ein Fenster mit allen Ansprechpartnern eingeblendet, die zu den Eingaben im Webformular passen könnten.

Im oberen Bereich wird Ihnen angezeigt, welche Angaben zum Ansprechpartner in Anmeldeformular auf Ihrer Webseite eingetragen wurden. Im unteren Bereich sehen Sie einen Auszug aller bereits dem System bekannten Firmenansprechpartner dieser Firma.

- (2) Überprüfen Sie zuerst, ob der angegebene Ansprechpartner der Firma bereits zugeordnet ist. SEMCO unterstützt Sie dabei, indem es die Relevanz von Treffern anzeigt. Dabei werden Vor-, Nachname sowie die Firma des Ansprechpartners als Hauptmerkmal genommen.
- (3) Wenn Sie den betreffenden Ansprechpartner nicht sofort in der Liste sehen, benutzen Sie den Bereich *Filter/Suche*, um diesen zu finden.
- (4) ► Wenn Sie den Ansprechpartner nicht gefunden haben, klicken Sie auf die Schalfläche Neuen Teilnehmer anlegen.

Das Ansprechpartner-Stammdatenformular öffnet sich.

- ► Gehen Sie wie gewohnt vor, und nachdem Sie alle Daten gespeichert haben, klicken Sie auf *Weiter*. ODER
- ▶ Wenn Sie den Ansprechpartner gefunden haben, wählen Sie diesen aus und klicken Sie auf *Weiter*.
- (5) Gleichen Sie die bereits vorhandenen Ansprechpartnerdaten mit den übermittelten ab, um sie auf Abweichungen (bspw. Tippfehler) zu prüfen.

| ANSPRECHPARTNERDATEN AB | BGLEICHEN |
|-------------------------|-----------|
|-------------------------|-----------|

|                                       | Aktuell ge                | speichert                                            | Vom Webformul                        | ar übermittelt                                                          |                       |           |
|---------------------------------------|---------------------------|------------------------------------------------------|--------------------------------------|-------------------------------------------------------------------------|-----------------------|-----------|
| Vorname                               | Johann                    |                                                      | Joachim                              |                                                                         |                       |           |
|                                       |                           |                                                      |                                      |                                                                         |                       |           |
|                                       |                           |                                                      |                                      | ALLE ANDERUNGEN ÜBERNEHMEN                                              |                       |           |
|                                       |                           |                                                      |                                      |                                                                         |                       |           |
| Ansprechpartner                       |                           |                                                      |                                      |                                                                         |                       |           |
| Anrede                                | *                         | Herr                                                 | ~                                    |                                                                         |                       |           |
| Vorname                               |                           | Johann                                               |                                      |                                                                         |                       |           |
| Nachname                              |                           | Meier                                                |                                      |                                                                         |                       |           |
| Akademischer Titel                    | I                         |                                                      |                                      |                                                                         |                       |           |
| Position                              |                           | GF                                                   |                                      |                                                                         |                       |           |
| Kommentar                             |                           |                                                      |                                      |                                                                         |                       |           |
| Kontaktdaten                          |                           |                                                      |                                      |                                                                         |                       |           |
| Telefon                               |                           |                                                      |                                      |                                                                         |                       |           |
| Handy                                 |                           |                                                      |                                      |                                                                         |                       |           |
| E-Mail                                |                           | joachim.meier@semcosol                               | t.com                                |                                                                         |                       |           |
| Verwaltung                            |                           |                                                      |                                      |                                                                         |                       |           |
| Korrespondenzspr                      | ache                      | Doutoch                                              |                                      |                                                                         |                       | _         |
| Für die aus der O<br>gespeicherten An | nline-Buch<br>gaben. Bitt | ung übermittelten Anspre<br>e überprüfen Sie die Abw | chpartnerdaten g<br>reichungen und g | gibt es Abweichungen zu den bishe<br>gleichen Sie die Daten gegebenfall | S ABBRECHEN << ZURÜCK | WEITER >> |
| ab.                                   |                           |                                                      |                                      |                                                                         |                       |           |

Abb. 22: Online-Firmenbuchung über Besteller – Ansprechpartnerdaten abgleichen

(6) ► Wenn Sie die übermittelten Daten als korrekt einstufen, klicken Sie auf die Schaltfläche *Alle Änderungen übernehmen*.

Das Ansprechpartner-Stammdatenformular wird von SEMCO sofort aktualisiert.

▶ Klicken Sie auf *Weiter*, um zum nächsten Schritt zu kommen.

ODER

▶ Wenn Sie die vorhandenen Daten als korrekt einstufen, klicken Sie direkt auf *Weiter*, um zum nächsten Schritt zu kommen.

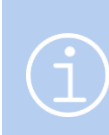

#### **Hinweis**

Wenn der Ansprechpartner die Gruppenbuchung über das Firmenportal tätigt, sind die Angaben zur Firma und zum Ansprechpartner bereits bekannt, weshalb das Akzeptieren der Buchung bereits mit Schritt 3 beginnt.

|                                                               | Taton ave Web              | formular                                                                                        |                                                                                                    |                                                                                                    |                                                                                                    |                                                                                                    |                                                                                                    |                                                                                                    |                                                                                                    |                                                                                                    |
|---------------------------------------------------------------|----------------------------|-------------------------------------------------------------------------------------------------|----------------------------------------------------------------------------------------------------|----------------------------------------------------------------------------------------------------|----------------------------------------------------------------------------------------------------|----------------------------------------------------------------------------------------------------|----------------------------------------------------------------------------------------------------|----------------------------------------------------------------------------------------------------|----------------------------------------------------------------------------------------------------|----------------------------------------------------------------------------------------------------|
| Anrede Vorname Nachname E-Mail Anrede Vorname Nachname E-Mail |                            |                                                                                                 |                                                                                                    |                                                                                                    | E-Mail                                                                                                    | Status                                                                                                    | Abweichungen                                                                                                    | _                                                                                                    |                                                                                                    |                                                                                                    |
| homas                                                         | Wald                       | thomas.wald@semcosoft.com                                                                       | Herr                                                                                                    | Thomas                                                                                                    | Wald                                                                                                    | thomas.wald@semcosoft.com                                                                                                    | TN wurde vom System<br>vorgeschlagen                                                                                                    | Keine                                                                                                    | ۹,                                                                                                    | 8                                                                                                    |
| etra                                                          | Puck                       | petra.puck@semcosoft.com                                                                        | Frau                                                                                                    | Petra                                                                                                    | Puck                                                                                                    | petra.puck@semcosoft.com                                                                                                    | TN wurde vom System<br>vorgeschlagen                                                                                                    | Keine                                                                                                    | 9                                                                                                    | 4                                                                                                    |
| eter                                                          | Paul                       | ppaul@semcosoft.com                                                                             |                                                                                                    |                                                                                                    |                                                                                                    |                                                                                                    | TN wurde nicht gefunden                                                                                                    |                                                                                                    |                                                                                                    | 8                                                                                                    |
| e<br>e                                                        | mame<br>omas<br>tra<br>ter | Daten aus Wei       name     Nachname       omas     Wald       tra     Puck       ter     Paul | Daten aus Webformular           name         Nachname         E-Mail           omas         Wald         thomas.wald@semcosoft.com           tra         Puck         petra.puck@semcosoft.com           ter         Paul         ppaul@semcosoft.com | Daten aus Webformular         Anrede           name         Nachname         E-Mail         Anrede           omas         Wald         thomas.wald@semcosoft.com         Herr           tra         Puck         petra.puck@semcosoft.com         Frau           ter         Paul         ppaul@semcosoft.com         Frau | Dates aus Webformular         Anrede         Vomame           name         Nachname         E-Mail         Anrede         Vomame           omas         Wald         thomas.wald@semcosoft.com         Herr         Thomas           tra         Puck         petra.puck@semcosoft.com         Frau         Petra           ter         Paul         ppaul@semcosoft.com         Frau         Petra | Daten aus Webformular         Daten in S           name         Nachname         E-Mail         Anrede         Vomame         Nachname           omas         Wald         thomas.wald@semcosoft.com         Herr         Thomas         Wald           tra         Puck         petra.puck@semcosoft.com         Frau         Petra         Puck           ter         Paul         ppaul@semcosoft.com         Image: Semcosoft.com         Image: Semcosoft.com         Image: Semcosoft.com         Image: Semcosoft.com | Daten aus Webformular         Daten in SEMCO           Daten aus Webformular         Daten in SEMCO           name         Nachname         E-Mail         Anrede         Vomame         Nachname         E-Mail           omas         Wald         thomas.wald@semcosoft.com         Herr         Thomas         Wald         thomas.wald@semcosoft.com           tra         Puck         petra.puck@semcosoft.com         Frau         Petra         Puck         petra.puck@semcosoft.com           ter         Paul         ppaul@semcosoft.com         Image: Semicosoft.com         Image: Semico | Daten aus Webformular         Daten in SEMCO           name         Nachname         E-Mail         Status           omas         Wald         thomas.wald@semcosoft.com         Herr         Thomas         Wald         thomas.wald@semcosoft.com         TN wurde vom System vorgeschlagen           tra         Puck         petra.puck@semcosoft.com         Frau         Petra         Puck         petra.puck@semcosoft.com         TN wurde vom System vorgeschlagen           ter         Paul         ppaul@semcosoft.com         Frau         Petra         Puck         petra.puck@semcosoft.com         TN wurde vom System vorgeschlagen | Date aus Webformular         Date in SEMCO           name         Nachname         E-Mail         Anrede         Vorname         Nachname         E-Mail         Status         Abweichungen           omas         Wald         thomas.wald@semcosoft.com         Herr         Thomas         Wald         thomas.wald@semcosoft.com         Herr         Thomas         Wald         thomas.wald@semcosoft.com         Keine           tra         Puck         petra.puck@semcosoft.com         Frau         Petra         Puck         petra.puck@semcosoft.com         Keine           ter         Paul         ppaul@semcosoft.com         Image: Semcosoft.com         Image: Semcosoft.com         Image: Semcosoft.com         Th wurde vorn System         Keine | Date aus Webformular         Date aus Webformular         Date in USENCO           Date aus Webformular         Value         Value         Date in USENCO         Status         Abweichungen           name         Nachname         E-Mail         Status         Abweichungen         Main         Abweichungen         Image aus in USENCO         Main         Main         Main         Main         Abweichungen         Image aus in USENCO         Main         Main |

Abb. 23: Online-Firmenbuchung über Besteller – TN-Daten überprüfen und bestätigen

Nachdem Sie die Daten des Ansprechpartners bestätigt haben, erhalten Sie eine Übersicht über die Teilnehmer, die über das Webformular eingetragen wurden:

- Im Block Daten aus Webformular werden die Daten angezeigt, die im Webformular eingetragen wurden.
- Ist ein Teilnehmer bereits im System vorhanden, werden die Daten aus dem System im Block *Daten in SEMCO* angezeigt.
- Ist ein Teilnehmer nicht im System vorhanden, wird er vom System angelegt, sobald Sie auf Weiter klicken.
- Ist ein Teilnehmer bereits im System vorhanden, wird aber vom System nicht gefunden, weil z. B. die Schreibweise abweicht, können Sie den Teilnehmer im System suchen und in das Formular übernehmen.
- (7) ► Wenn alle Teilnehmer vom System gefunden wurden (Status: *TN wurde vom System vorgeschlagen*), klicken Sie auf *Weiter*.

ODER

▶ Wenn Teilnehmer vom System nicht gefunden wurden (Status: *TN nicht gefunden*), klicken Sie auf 🔼

▶ Suchen Sie nach dem benötigten Teilnehmer in der Zuordnungsliste oder legen Sie diesen an, und klicken Sie auf *Weiter*.

▶ Wiederholen Sie die Suche ggf. für andere Teilnehmer.

IN DEP ONLINE-BUCHLING BEEINDLICHE TEIL NEHMER

Die Teilnehmer wurden der Liste nun hinzugefügt. (s. → Abb. 24)

| Anrede Vo | /orname Nachna | ne E-Mail                 |        |         |          |                           |                                      |         |    |   |   |
|-----------|----------------|---------------------------|--------|---------|----------|---------------------------|--------------------------------------|---------|----|---|---|
| Herr Ti   |                |                           | Anrede | Vorname | Nachname | E-Mail                    | Status Abweichunge                   |         |    |   |   |
|           | Thomas Wald    | thomas.wald@semcosoft.com | Herr   | Thomas  | Wald     | thomas.wald@semcosoft.com | TN wurde vom System<br>vorgeschlagen | Keine   | ٩, | 8 |   |
| Frau Po   | Petra Puck     | petra.puck@semcosoft.com  | Frau   | Petra   | Puck     | petra.puck@semcosoft.com  | TN wurde vom System<br>vorgeschlagen | Keine   | 9  | 8 |   |
| Herr P    | Peter Paul     | ppaul@semcosoft.com       | Herr   | Peter   | Paul     | paul@semcosoft.com        | TN wurde manuell<br>ausgewählt       | Geprüft | 9  | 8 | 4 |

Abb. 24: Online-Firmenbuchung über Besteller – aktualisierte Teilnehmerliste

(8) Klicken Sie auf *Weiter*, um die Teilnehmer der Buchung nun zuzuordnen.

Danach werden Sie vom System automatisch ins Buchungsformular weitergeleitet.

#### **SCHRITT 4: BUCHUNGSFORMULAR**

| Buchungserfassung                            |                              |                               |            |            |  |  |  |  |
|----------------------------------------------|------------------------------|-------------------------------|------------|------------|--|--|--|--|
| Momentaner Buchungsstatus                    | Initial                      |                               |            |            |  |  |  |  |
| Buchungsstatus *                             | aktuellen Status beibehalten | •                             |            |            |  |  |  |  |
| Ansprechpartner                              | Meier, Johann                | •                             |            |            |  |  |  |  |
| Teilnehmer meldet sich<br>direkt an          |                              |                               |            |            |  |  |  |  |
| Registrierungsdatum                          | 03.11.2024                   | .11.2024                      |            |            |  |  |  |  |
| Angelegt von                                 | MST                          | IST                           |            |            |  |  |  |  |
| Keine Rechnungsstellung für<br>diese Buchung |                              |                               |            |            |  |  |  |  |
| Teilnehmer                                   |                              |                               |            |            |  |  |  |  |
| Teilnehmer                                   | Vorname                      | Nachname                      | Startdatum | Enddatum   |  |  |  |  |
|                                              | Thomas                       | Wald                          | 10.12.2024 | 10.12.2024 |  |  |  |  |
|                                              | Petra                        | Puck                          | 10.12.2024 | 10.12.2024 |  |  |  |  |
|                                              | Peter                        | Paul                          | 10.12.2024 | 10.12.2024 |  |  |  |  |
|                                              |                              |                               |            |            |  |  |  |  |
|                                              | Informationen zur Buchung    |                               |            |            |  |  |  |  |
|                                              | Kurs                         | 10013   Programmierung mit Py | /thon      |            |  |  |  |  |
|                                              | Veranstaltungsart            | Präsenz                       |            |            |  |  |  |  |
|                                              | Buchungszeitraum             | von 22.02.2025 bis 24.04.2025 |            |            |  |  |  |  |
|                                              | Abrechnungsart               | Preis pro Teilnehmer          |            |            |  |  |  |  |
|                                              | Kursgebühr                   | 3.700,00 €                    |            |            |  |  |  |  |
|                                              | BUCHUNGSDATEN BEARBEITEN     | ]                             |            |            |  |  |  |  |
| Kommentare zur Buchung                       |                              |                               |            |            |  |  |  |  |
| Externe Bestellnummer                        |                              | ]                             |            |            |  |  |  |  |
| Buchungskommentar                            |                              |                               |            |            |  |  |  |  |
|                                              |                              |                               |            |            |  |  |  |  |
|                                              |                              |                               |            |            |  |  |  |  |

Abb. 25: Online-Firmenbuchung über Besteller – Buchungsformular

Das Buchungsformular mit den Daten, die der Ansprechpartner ins Webformular eingegeben hat, wird geöffnet.

(9) Klicken Sie auf *Speichern*, um den Teilnehmer in den Kurs einzubuchen.

Die Buchung ist somit abgeschlossen.

#### Mit dem Speichern einer Firmenbuchung über Besteller finden automatisch folgende Aktionen statt:

- Eine neue Buchungsnummer wird generiert.
- Die Teilnehmer werden dem gebuchten Kurs zugeordnet.
- Die Buchungshistorie der Firma des Teilnehmers wird um die neue Buchung erweitert.
- Die Kurshistorie der eingebuchten Teilnehmer wird um die neue Buchung erweitert.
- Die Kursteilnehmerliste wird aktualisiert, und die Anzahl der freien Plätze des gebuchten Kurses reduziert.
- An die Teilnehmer werden Einladungen zum gebuchten Kurs mit einer Kalenderdatei automatisch per E-Mail versendet.
- Für den Ansprechpartner wird eine Buchungsbestätigung automatisch erstellt und per E-Mail an ihn versendet.
- Wenn die Checkbox *Keine Rechnungsstellung für diese Buchung* inaktiv ist, wird die Firmenbuchung zur Abrechnung freigegeben und kann entweder sofort oder später abgerechnet werden.

QM.002-05.20200709

# 3 Buchungen verwalten

## 3.1 Kurshistorie von Teilnehmern

Alle für einen Teilnehmer angelegten Buchungen werden in seiner Kurshistorie dauerhaft gespeichert, sodass Sie jederzeit nachvollziehen können, welche Kurse für diesen Teilnehmer gebucht wurden, sowie die Informationen über die getätigten Buchungen des Teilnehmers einsehen.

Um die Kurshistorie des betreffenden Teilnehmers aufzurufen, gehen Sie wie folgt vor:

- (1) Öffnen Sie die Zentrale Teilnehmerverwaltung über den Menüpunkt Teilnehmer → Teilnehmerliste.
- (2) Finden Sie über die Suchfunktion in der Zentrale Teilnehmerverwaltung den betreffenden Teilnehmer.
- (3) Klicken Sie in der Favoritenleiste auf *Kurshistorie*. Die Kurshistorie mit der Liste aller Buchungen des Teilnehmers öffnet sich.

| URSHISTORIE FÜR TEILNEHMER DANIEL KLEINDORF                  |                          |                              |             |            |                |               |       |  |
|--------------------------------------------------------------|--------------------------|------------------------------|-------------|------------|----------------|---------------|-------|--|
| Filter/Suche: Buchungsstatus Alle Buchungen außer stornierte |                          |                              |             |            |                |               |       |  |
|                                                              | Datensätze 1 bis 6 von 6 |                              |             |            |                |               |       |  |
| Buchungsstatus                                               | Kursnummer               | Kurstitel                    | Kursstart ↓ | Kursende   | Buchungsnummer | Firmenbuchung |       |  |
| Bestätigte Buchung                                           | 10039                    | The Elements of Data Science | 03.04.2023  | 05.04.2023 | BN23-00163     | Nein          | ⊒ 🔒 😂 |  |
| Beendet                                                      | 10002                    | ChatGPD                      | 21.03.2023  | 28.03.2023 | BN23-00137     | Nein          | 🧼 🔒 😑 |  |
| Anfrage                                                      | 10041                    | Farben im Internet           | 20.03.2023  | 22.03.2023 | BN23-00166     | Nein          | 🤌 🔒 🗄 |  |
| Beendet                                                      | 10024                    | Grundlagen Design            | 08.03.2023  | 08.03.2023 | BN23-00100     | Ja            | 🧼 🔒 😑 |  |

Abb. 26: Kurshistorie eines Teilnehmers

In der Kurshistorie des Teilnehmers finden Sie folgende Informationen:

- Nummer, Titel sowie Start- und Enddatum des gebuchten Kurses;
- die Buchungsnummer;
- ob der betreffende Teilnehmer im Rahmen einer Firmenbuchung für den Kurs angemeldet wurde (Spalte *Firmenbuchung Ja/Nein*);
- Status der jeweiligen Buchung.

Dabei sind in SEMCO folgende Buchungsstatus möglich:

| STATUS                                                                                                    | ZUGEWIESEN, WENN                                                                                                    |  |  |
|----------------------------------------------------------------------------------------------------|----------------------------------------------------------------------------------------------------|--|--|
| Anfrage                                                                                                    | <ul> <li>für einen Teilnehmer ein geplanter offener Kurs gebucht wird, oder</li> <li>ein Teilnehmer für einen bestätigten offenen Kurs unverbindlich<br/>angemeldet wird (Kursinteressent), oder</li> <li>ein Teilnehmer in einen geplanten Firmenkurs eingebucht wird.</li> </ul> |  |  |
| Bestätigte Buchung ein Teilnehmer wird in einen offenen oder einen firmenexklusiven bestä<br>Kurs eingebucht. |                                                                                                    |  |  |
| Laufender Kurs                                                                                                | der gebuchte Kurs bereits begonnen hat und noch nicht beendet ist.                                                                                                    |  |  |
| Beendet                                                                                                    | der gebuchte Kurs beendet ist.                                                                                                    |  |  |
| Storniert                                                                                                    | die betreffende Buchung storniert wurde.                                                                                                    |  |  |

| SYMBOL                                     | FUNKTION                                                                                                    |  |  |  |
|--------------------------------------------|----------------------------------------------------------------------------------------------------|--|--|--|
| n Buchung bearbeiten                       | <ul> <li>Buchungsstatus ändern;</li> <li>Kursdaten für den Teilnehmer (Start und Ende) überschreiben;</li> <li>Buchungskommentar hinzufügen (nur bei Firmenbuchungen);</li> <li>Prüfungsergebnis eintragen (nur bei Kursen mit erforderlichen Prüfungen).</li> <li>Beim Klick auf das Symbol öffnet sich das Buchungsformular.</li> </ul>                                                                                                    |  |  |  |
| Dokumentendownload                         | <ul> <li>Bei Privatbuchungen können Sie hier folgende Dokumente herunterladen:         <ul> <li>Buchungsbestätigung,</li> <li>Rechnung,</li> <li>Teilnahmebescheinigung,</li> <li>Kalendereintrag,</li> <li>Zertifikat (nur bei Kursen mit bestandenen Prüfungen),</li> <li>vom Hauptbenutzer hochgeladene Dokumente.</li> </ul> </li> <li>Bei Firmenbuchungen (direkt oder über Besteller) können Sie hier folgende Dokumente herunterladen:         <ul> <li>Teilnahmebescheinigung,</li> <li>Kalendereintrag,</li> <li>Zertifikat (nur bei Kursen mit bestandenen Prüfungen),</li> <li>vom Hauptbenutzer hochgeladene Dokumente.</li> </ul> </li> <li>Bei Firmenbuchungen (direkt oder über Besteller) können Sie hier folgende Dokumente herunterladen:         <ul> <li>Teilnahmebescheinigung,</li> <li>Kalendereintrag,</li> <li>Zertifikat (nur bei Kursen mit bestandenen Prüfungen),</li> <li>vom Hauptbenutzer hochgeladene Dokumente.</li> </ul> </li> <li>Beim Klick auf das Symbol öffnet sich eine Pop-Up-Liste mit allen vom System erzeugten und hochgeladenen Dokumenten des betreffenden Teilnehmers.</li> </ul> |  |  |  |
| ₩eitere Funktionen → Ø Dokumente hochladen | Teilnehmerbezogene Dokumente hochladen bzw. hochgeladene Dokumente ansehen oder löschen. (für weitere Details s. → QSG <u>Firmen- und Teilnehmerverwaltung</u> , S. 20)                                                                                                    |  |  |  |

Außerdem stehen Ihnen in der Kurshistorie in der Favoritenleiste folgende Funktionen zur Verfügung:

## 3.2 Buchungshistorie von Firmen

Analog zur Kurshistorie des Teilnehmers werden alle für eine Firma angelegten Buchungen in der Buchungshistorie dieser Firma dauerhaft gespeichert. So können Sie jederzeit nachvollziehen, welche Kurse diese Firma gebucht hat, sowie die Informationen über die getätigten Buchungen einsehen.

Um die Buchungshistorie der betreffenden Firma aufzurufen, gehen Sie wie folgt vor:

- (1) Öffnen Sie die Zentrale Firmenverwaltung über den Menüpunkt FIRMEN → FIRMENLISTE.
- (2) Finden Sie über die Suchfunktion in der Zentrale Firmenverwaltung die betreffende Firma.
- (3) Klicken Sie in der Favoritenleiste auf Buchungshistorie.
   Die Buchungshistorie mit der Liste aller Buchungen der Firma öffnet sich.

#### BUCHUNGSHISTORIE DER FIRMA WELLNESSHOTEL SEEBLICK AG

| Filter/Suche: Buchungsstatus Alle Buchungen außer stornierte Datensätze 1 bis 3 von 3 |            |                              |           |            |                |            |          |                |                                |          |    |    |
|---------------------------------------------------------------------------------------|------------|------------------------------|-----------|------------|----------------|------------|----------|----------------|--------------------------------|----------|----|----|
| Buchungsstatus                                                                        | Kursnummer | Kurstitel                    | Kategorie | Kursformat | Kursstart<br>↓ | Kursende   | TN (akt) | Buchungsnummer | Bestätigung zuletzt verschickt |          |    |    |
| Anfrage                                                                               | 10042      | Big Data und<br>Datenbanken  |           | Grundkurs  | 01.05.2023     | 19.05.2023 | 3        | BN23-00173     | 31.03.2023                     | Þ        | L) | I  |
| Bestätigte<br>Buchung                                                                 | 10040      | Machine<br>Learning          |           | Grundkurs  | 10.04.2023     | 21.04.2023 | 2        | BN23-00170     |                                | <b>3</b> |    | E  |
| Laufender<br>Kurs                                                                     | 10003      | Programmierung<br>mit Python |           | Aufbaukurs | 30.03.2023     | 24.04.2023 | 2        | BN23-00177     |                                | <b>3</b> | Ð  | ΙΞ |

Abb. 27: Buchungshistorie einer Firma

In der Buchungshistorie finden Sie folgende Informationen:

- Nummer, Titel, Kategorie sowie Start- und Enddatum des gebuchten Kurses;
- Anzahl der Teilnehmer, die für den jeweiligen Kurs angemeldet wurden;
- die Buchungsnummer;
- wann das Bestätigungsdokument zuletzt versendet wurde;
- Status der jeweiligen Buchung.

Dabei sind in **SEMCO** folgende **Buchungsstatus** möglich:

| STATUS             | ZUGEWIESEN, WENN                                                                                                    |  |  |  |  |  |
|--------------------|----------------------------------------------------------------------------------------------------|--|--|--|--|--|
| Anfrage            | <ul> <li>eine Firma einen offenen oder einen firmenexklusiven geplanten Kurs<br/>bucht, oder</li> </ul>                                 |  |  |  |  |  |
|                    | <ul> <li>eine Firma ihre Teilnehmer unverbindlich f ür einen best ätigten offenen<br/>Kurs anmelden m öchte (Kursinteresse).</li> </ul> |  |  |  |  |  |
| Bestätigte Buchung | eine Firma einen offenen oder einen firmenexklusiven <b>bestätigten</b> Kurs bucht.                                                     |  |  |  |  |  |
| Laufender Kurs     | der von der Firma gebuchte Kurs bereit begonnen hat und noch nicht beendet ist.                                                         |  |  |  |  |  |
| Beendet            | der von der Firma gebuchte Kurs beendet ist.                                                                                            |  |  |  |  |  |
| Storniert          | eine Firma eine getätigte Buchung storniert hat.                                                                                        |  |  |  |  |  |

Außerdem stehen Ihnen in der Buchungshistorie in der Favoritenleiste folgende Funktionen zur Verfügung:

| SYMBOL                 | FUNKTION                                                                                                    |
|------------------------|----------------------------------------------------------------------------------------------------|
| Suchung bearbeiten     | <ul> <li>Buchungsstatus ändern;</li> <li>Ansprechpartner der Buchung ändern;</li> <li>Kursdaten für den Teilnehmer (Start und Ende) überschreiben;</li> <li>Buchungskommentare hinzufügen (nur bei Firmenbuchungen)</li> <li>Beim Klick auf das Symbol öffnet sich das Buchungsformular für Firmen.</li> <li>Hinweis: Diese Funktion wird nur bei Firmenbuchungen von offenen Kursen angeboten.</li> </ul> |
| ₽ Kursdaten bearbeiten | Daten eines firmenexklusiven Kurses ändern.<br>Beim Klick auf das Symbol öffnet sich das Kursformular.<br><b>Hinweis:</b> Diese Funktion wird nur bei Buchungen von firmenexklusiven Kursen<br>angeboten.                                                                                                    |
| Dokumentendownload     | <ul><li>Hier können Sie folgende Dokumente herunterladen:</li><li>Buchungsbestätigung (bei bestätigten Buchungen),</li></ul>                                                                                                    |

| SYMBOL                                     | FUNKTION                                                                                                    |
|--------------------------------------------|----------------------------------------------------------------------------------------------------|
|                                            | Angebot (bei Buchungen von geplanten Firmenkursen),                                                                                                    |
|                                            | Auftragsbestätigung (bei Buchungen von bestätigten Firmenkursen),                                                                                                    |
|                                            | • Rechnung,                                                                                                    |
|                                            | • vom Hauptbenutzer hochgeladene Dokumente.                                                                                                    |
|                                            | Beim Klick auf das Symbol öffnet sich eine Pop-Up-Liste mit allen vom System<br>erzeugten und hochgeladenen Dokumenten der betreffenden Firma.                            |
| ■ Weitere Funktionen →                     | <ul> <li>Einen neuen Firmenkurs schnell anlegen, falls dieser mit einem bereits<br/>angelegten übereinstimmt.</li> </ul>                                                  |
| LO Kursdaten kopieren                      | Hinweis: Bei Kopieren eines Kurses werden folgende Kursdaten nicht übernommen:                                                                                            |
|                                            | • Kurstatus,                                                                                                    |
|                                            | • Start- und Enddatum.                                                                                                    |
|                                            | Hinweis: Diese Funktion wird nur bei Buchungen von firmenexklusiven Kursen angeboten.                                                                                     |
| Weitere Funktionen → Ø Dokumente hochladen | Teilnehmerbezogene Dokumente hochladen bzw. hochgeladene Dokumente<br>ansehen oder löschen.                                                                               |
| ■ Weitere Funktionen →                     | Buchungsdaten für jeden Teilnehmer anpassen;                                                                                                    |
| Teilnehmer in Buchung bearbeiten           | <ul> <li>Teilnehmer aus der Buchung stornieren oder neue Teilnehmer der Buchung<br/>hinzufügen.</li> </ul>                                                                |
|                                            | Beim Klick auf das Symbol öffnet sich die Liste aller dem Kurs zugeordneten Teilnehmer.                                                                                   |
| ₩eitere Funktionen →                       | Weitere Teilnehmer einer bestehenden Buchung hinzufügen.                                                                                                    |
| at Teilnehmer einbuchen                    | Beim Klick auf das Symbol öffnet sich die Liste aller Firmenteilnehmer, die der Buchung<br>zugeordnet werden können.                                                      |
| ₩eitere Funktionen →                       | <ul> <li>Bestätigungsdokument (Buchungsbestätigung, Auftragsbestätigung, Angebot,<br/>Buchungsänderung) zum ersten Mal versenden.</li> </ul>                              |
| Buchungsbestatigung<br>versenden           | Beim Klick auf das Symbol wird der E-Mail-Versand der entsprechenden<br>Bestätigungsmail angestoßen.                                                                      |
|                                            | Hinweis: Das Symbol wird nur bei Firmenbuchungen über Besteller eingeblendet, die<br>im Backoffice manuell angelegt wurden.                                               |
| Weitere Funktionen → Buchungsbestätigung   | <ul> <li>Bereits versendetes Bestätigungsdokument (Buchungsbestätigung,<br/>Auftragsbestätigung, Angebot, Buchungsänderung) erneut per E-Mail<br/>verschicken.</li> </ul> |
| versenaen                                  | Beim Klick auf das Symbol wird der E-Mail-Versand der entsprechenden<br>Bestätigungsmail angestoßen.                                                                      |

# 4 Buchungen stornieren

# 4.1 Privatbuchung stornieren

Wenn nötig, können Sie jederzeit Privatbuchungen stornieren. Dies geschieht auf zwei Wegen: entweder über die *Kurshistorie* des Teilnehmers oder über die *Teilnehmerliste* des betreffenden Kurses.

### **BUCHUNGSSTORNO ÜBER KURSHISTORIE**

Um eine Privatbuchung über die Kurshistorie zu stornieren, gehen Sie wie folgt vor:

- (1) Öffnen Sie die Zentrale Teilnehmerverwaltung über den Menüpunkt Teilnehmer → Teilnehmerliste.
- (2) Finden Sie über die Suchfunktion in der Zentrale Teilnehmerverwaltung den betreffenden Teilnehmer.
- (3) Klicken Sie in der Favoritenleiste auf Kurshistorie.
   Die Kurshistorie mit der Liste aller Buchungen des Teilnehmers öffnet sich.
- (4) Finden Sie Sie über die Suchfunktion in der *Kurshistorie* die zu stornierende Buchung.
- (5) Klicken Sie in der Favoritenleiste der betreffenden Buchung auf Buchung bearbeiten.
   Das Buchungsformular für Privatbuchungen öffnet sich.

Wählen Sie im Drop-Down-Menü Buchungsstatus den Status Stornoanfrage aus, und speichern Sie die Daten.

| Buchungserrassung                            |                                                        |                                        |  |  |  |  |
|----------------------------------------------|--------------------------------------------------------|----------------------------------------|--|--|--|--|
| Momentaner Buchungsstatus                    | Bestätigte Buchung                                     |                                        |  |  |  |  |
| Buchungsnummer                               | BN24-00006                                             |                                        |  |  |  |  |
| Teilnehmer                                   | Frau Silke Rusch                                       |                                        |  |  |  |  |
| Buchungsstatus *                             | Stornoanfrage                                          |                                        |  |  |  |  |
| Registrierungsdatum                          | 26.09.2024                                             |                                        |  |  |  |  |
| Angelegt von                                 | MST                                                    |                                        |  |  |  |  |
| Geändert durch                               | MST                                                    |                                        |  |  |  |  |
| Letzte Änderung                              | 26.09.2024                                             |                                        |  |  |  |  |
| Keine Rechnungsstellung für<br>diese Buchung |                                                        |                                        |  |  |  |  |
|                                              | Informationen zur Buchung<br>Kurs<br>Veranstaltungsart | 10009   Brandschutzkongress<br>Präsenz |  |  |  |  |
|                                              | Buchungszeitraum                                       | am 28.02.2025                          |  |  |  |  |
|                                              | Abrechnungsart                                         | Preis pro Teilnehmer                   |  |  |  |  |
|                                              | BUCHUNGSDATEN BEARBEITEN                               | REN KURS BUCHEN                        |  |  |  |  |
| Kommentare zur Buchung                       |                                                        |                                        |  |  |  |  |
| Buchungskommentar                            |                                                        |                                        |  |  |  |  |
| Interner Rechnungsvermerk                    |                                                        |                                        |  |  |  |  |

Abb. 28: Privatbuchung stornieren

Nachdem Sie das Formular gespeichert haben, werden Sie automatisch in die Kurshistorie des betreffenden Teilnehmers zurückgeleitet.

#### **BUCHUNGSSTORNO ÜBER KURSTEILNEHMER-LISTE**

Um eine Privatbuchung über die Kursteilnehmer-Liste zu stornieren, gehen Sie wie folgt vor:

- (1) Öffnen Sie die *Kursübersicht* über den Menüpunkt Kursverwaltung -> Kursübersicht.
- (2) Finden Sie über die Suchfunktion den benötigten Kurs.
- (3) Klicken Sie in der Favoritenleiste auf Kursteilnehmer.
   Die Liste aller in den betreffenden Kurs eingebuchten Teilnehmer öffnet sich.
- (4) Finden Sie über die Suchfunktion in der *Kursteilnehmer-Liste* den Teilnehmer, dessen Buchung Sie stornieren wollen.
- (5) Klicken Sie in der Favoritenleiste der betreffenden Buchung auf Buchung bearbeiten.
   Das Buchungsformular für Privatbuchungen öffnet sich.
   Wählen Sie im Drop-Down-Menü Buchungsstatus den Status Stornoanfrage aus, und speichern Sie die Daten.

Nachdem Sie das Formular gespeichert haben, werden Sie automatisch in die *Buchungshistorie* der betreffenden Firma zurückgeleitet.

#### Beim Stornieren einer Privatbuchung finden im Hintergrund automatisch folgende Aktionen statt:

- Der entsprechende Teilnehmer wird aus der Teilnehmerliste des betreffenden Kurses entfernt.
- Die Kurshistorie des Teilnehmers wird aktualisiert.
- Eine E-Mail-Benachrichtigung "Buchungsstorno" wird automatisch an den betreffenden Teilnehmer verschickt.
- Wenn die stornierte Buchung noch nicht abgerechnet wurde, verschwindet der entsprechende Eintrag aus der Liste *Abrechenbare Teilnehmerbuchungen*.
- Wenn die stornierte Buchung bereits abgerechnet wurde, wird:
  - o die erstellte Rechnung storniert;
  - o ein Stornobeleg zur stornierten Rechnung erstellt;
  - eine E-Mail-Benachrichtigung "Rechnungsstorno" mit dem Stornobeleg im Anhang automatisch an den betreffenden Teilnehmer verschickt.

### 4.2 Firmeneinzelbuchung stornieren

Um eine Firmeneinzelbuchung zu stornieren, gehen Sie wie folgt vor:

- (1) Öffnen Sie die Zentrale Firmenverwaltung über den Menüpunkt Firmen → FirmenListe.
- (2) Finden Sie über die Suchfunktion in der Zentrale Firmenverwaltung die betreffende Firma.
- (3) Klicken Sie in der Favoritenleiste auf Buchungshistorie. Die Buchungshistorie mit der Liste aller Buchungen der Firma öffnet sich.
- (4) Finden Sie über die Suchfunktion in der *Buchungshistorie* die Buchung, die Sie stornieren wollen.
- (5) Klicken Sie in der Favoritenleiste der betreffenden Buchung auf *Buchung bearbeiten*. Das Buchungsformular für Firmenbuchungen öffnet sich.
- (6) Wählen Sie im Drop-Down-Menü *Buchungsstatus* den Status *Storniert* aus, und speichern Sie die Daten.

| Buchungserfassung                            |                            |        |                               |                         |            |            |  |  |
|----------------------------------------------|----------------------------|--------|-------------------------------|-------------------------|------------|------------|--|--|
| Momentaner Buchungsstatus                    | Bestätigte Buchung         |        |                               |                         |            |            |  |  |
| Buchungsnummer                               | BN24-00011                 |        |                               |                         |            |            |  |  |
| Buchungsstatus *                             | Storniert                  | ~      |                               |                         |            |            |  |  |
| Ansprechpartner                              | bitte auswählen            | ~      |                               |                         |            |            |  |  |
| Teilnehmer meldet sich direkt an             |                            |        |                               |                         |            |            |  |  |
| Registrierungsdatum                          | 30.09.2024                 |        |                               |                         |            |            |  |  |
| Angelegt von                                 | MST                        |        |                               |                         |            |            |  |  |
| Geändert durch                               | MST                        |        |                               |                         |            |            |  |  |
| Letzte Änderung                              | 10.10.2024                 |        |                               |                         |            |            |  |  |
| Keine Rechnungsstellung für<br>diese Buchung | []                         |        |                               |                         |            |            |  |  |
| Teilnehmer                                   |                            |        |                               |                         |            |            |  |  |
| Teilnehmer                                   | Buchungsstatus Vorname     |        |                               | Nachname                | Startdatum | Enddatum   |  |  |
|                                              | Bestätigte Buchung         | Thomas |                               | Wald                    | 01.02.2025 | 04.02.2025 |  |  |
|                                              |                            |        |                               |                         |            |            |  |  |
|                                              |                            |        |                               |                         |            |            |  |  |
|                                              | Informationen zur Buchung  |        |                               |                         |            |            |  |  |
|                                              | Kurs                       |        | 10010   Brands                | lschutz für Unternehmen |            |            |  |  |
|                                              | Veranstaltungsart          |        | Präsenz                       |                         |            |            |  |  |
|                                              | Buchungszeitraum           |        | von 01.02.2025 bis 04.02.2025 |                         |            |            |  |  |
|                                              | Abrechnungsart             |        |                               |                         |            |            |  |  |
|                                              | Kursgebunr 800,00 €        |        |                               |                         |            |            |  |  |
|                                              | BLICHLINGSDATEN REARBEITEN |        |                               |                         |            |            |  |  |
|                                              |                            |        |                               |                         |            |            |  |  |
| Kommentare zur Buchung                       |                            |        |                               |                         |            |            |  |  |
| Externe Bestellnummer                        |                            |        |                               |                         |            |            |  |  |
| Buchungskommentar                            | [                          |        |                               |                         |            |            |  |  |

Abb. 29: Firmeneinzelbuchung stornieren

Nachdem Sie das Formular gespeichert haben, werden Sie automatisch in die Kursteilnehmer-Liste zurückgeleitet.

# Beim Stornieren einer Firmeneinzelbuchung finden im Hintergrund automatisch folgende Aktionen statt:

- Der entsprechende Teilnehmer wird aus der Teilnehmerliste des betreffenden Kurses entfernt.
- Die Buchungshistorie der entsprechenden Firma wird aktualisiert.
- Die Kurshistorie des Teilnehmers wird aktualisiert.
- Eine E-Mail-Benachrichtigung "Buchungsstorno" wird automatisch an den betreffenden Teilnehmer verschickt.
- Wenn die stornierte Buchung noch nicht abgerechnet wurde, verschwindet der entsprechende Eintrag aus der Liste *Abrechenbare Firmenbuchungen*.
- Wenn die stornierte Buchung bereits abgerechnet wurde, erscheint in Ihrer Inbox eine neue Aufgabe *Rechnungsprüfung*. (s. QSG <u>Fristenüberwachung mit der Inbox</u>, S. 8)

### 4.3 Firmenbuchung über Besteller stornieren

Das Vorgehen beim Stornieren von Buchungen über Besteller ist mit dem Storno von Firmeneinzelbuchungen identisch. (s. → Firmeneinzelbuchung stornieren, S. 36)

#### Beim Stornieren einer Firmenbuchung über Besteller finden im Hintergrund automatisch folgende Aktionen statt:

- Die entsprechenden Teilnehmer werden aus der Teilnehmerliste des betreffenden Kurses entfernt.
- Die Buchungshistorie der entsprechenden Firma wird aktualisiert.
- Die Kurshistorie der Teilnehmer wird aktualisiert.
- Eine E-Mail-Benachrichtigung "Buchungsstorno" wird automatisch an den betreffenden Firmenansprechpartner sowie an die eingebuchten Teilnehmer verschickt.
- Wenn die stornierte Buchung noch nicht abgerechnet wurde, verschwindet der entsprechende Eintrag aus der Liste *Abrechenbare Firmenbuchungen*.
- Wenn die stornierte Buchung bereits abgerechnet wurde, erscheint in Ihrer Inbox eine neue Aufgabe *Rechnungsprüfung*. (s. QSG <u>Fristenuberwachung mit der Inbox</u>, S. 8)

### 4.4 Teilnehmer in Firmenbuchung über Besteller stornieren

Sollte ein oder mehrere Teilnehmer, die im Rahmen einer Firmenbuchung über Besteller für einen Kurs angemeldet wurden, absagen, können Sie diese Teilnehmer stornieren.

Teilnehmer-Storno können Sie folgendermaßen durchführen:

- über die Buchungshistorie der betreffenden Firma;
- über die Kurshistorie des betreffenden Teilnehmers;
- über die *Teilnehmerliste* des betreffenden Kurses.

#### Hinweis

Beim Storno eines oder mehrerer Teilnehmer in einer Firmenbuchung über Besteller werden nur diese Teilnehmer aus der Buchung gelöscht.

Die Firmenbuchung bleibt im System erhalten und kann immer noch abgerechnet werden.

### TEILNEHMERSTORNO ÜBER DIE BUCHUNGSHISTORIE DER FIRMA

- (1) Öffnen Sie die Zentrale Firmenverwaltung über den Menüpunkt Firmen → FirmenListe.
- (2) Finden Sie über die Suchfunktion in der Zentrale Firmenverwaltung die betreffende Firma.
- (3) Klicken Sie in der Favoritenleiste auf = Weitere Funktionen → A Teilnehmer in Buchung bearbeiten.
   Die Liste aller eingebuchten Firmenteilnehmer öffnet sich.
- (4) Finden Sie in der Liste den Teilnehmer, den Sie stornieren wollen, und klicken Sie auf ₩eitere Funktionen→
   Buchung stornieren.

| Informationen        | zur Buchung |            |               |                 |            |     |                 |                |    |
|----------------------|-------------|------------|---------------|-----------------|------------|-----|-----------------|----------------|----|
| Kursnummer           |             |            | 10039         |                 |            | 1   |                 |                |    |
| Kurstitel            |             |            | The Elements  | of Data Science |            | 1   |                 |                |    |
| Kursstart 03.04.2023 |             |            | 03.04.2023    |                 |            | 1   |                 |                |    |
| Kursende             |             |            | 05.04.2023    | )4.2023         |            |     |                 |                |    |
| Firma                |             |            | Minimaxe AG   |                 |            |     |                 |                |    |
| Ansprechpart         | ner         |            | Johann Meier  |                 |            |     |                 |                |    |
| Buchungsstat         | us          |            | Laufender Kur | s               |            |     |                 |                |    |
| Buchungsnummer BN    |             | BN23-00186 |               |                 |            |     |                 |                |    |
|                      |             | HMER       |               |                 |            |     |                 |                |    |
| Anrede               | Vorname     | Nachname   | Ļ             | Buchungsstatus  | Kursstart  | Kur | sende           | Buchungsnummer |    |
| Herr                 | Thomas      | Wald       |               | Laufender Kurs  | 03.04.2023 | 05. | 04.2023         | BN23-00188     |    |
| Frau                 | Petra       | Puck       |               | Laufender Kurs  | 03.04.2023 | 05  | Waitara Eupitia |                |    |
| Herr                 | Peter       | Paul       |               | Laufender Kurs  | 03.04.2023 | 05  | Buchung bea     | arbeiten       |    |
|                      |             |            |               |                 |            |     | Buchung sto     | rnieren        | EN |

#### INFORMATIONEN ZUR FIRMENBUCHUNG

Abb. 30: Teilnehmer in Firmenbuchungen über Besteller stornieren

Der betreffende Teilnehmer wird aus der Buchung entfernt, und Sie werden automatisch in die aktualisierte Liste aller eingebuchten Firmenteilnehmer zurückgeleitet.

#### TEILNEHMERSTORNO ÜBER DIE KURSHISTORIE DES TEILNEHMERS

- (1) Öffnen Sie die Zentrale Teilnehmerverwaltung über den Menüpunkt Teilnehmer → Teilnehmerliste.
- (2) Finden Sie über die Suchfunktion in der Zentrale Teilnehmerverwaltung den betreffenden Teilnehmer.
- (3) Klicken Sie in der Favoritenleiste auf Kurshistorie.
   Die Kurshistorie mit der Liste aller Buchungen des Teilnehmers öffnet sich.
- (4) Finden Sie Sie über die Suchfunktion in der *Kurshistorie* die zu stornierende Buchung.
- (5) Klicken Sie in der Favoritenleiste der betreffenden Buchung auf Buchung bearbeiten.
   Das Buchungsformular für Privatbuchungen öffnet sich.
   Wählen Sie im Drop-Down-Menü Buchungsstatus den Status Storniert aus, und speichern Sie die Daten.

#### TEILNEHMERSTORNO ÜBER DIE KURSTEILNEHMER-LISTE

- (1) Öffnen Sie die *Kursübersicht* über den Menüpunkt Kursverwaltung → Kursübersicht.
- (2) Finden Sie über die Suchfunktion den benötigten Kurs.
- (3) Klicken Sie in der Favoritenleiste auf *Kursteilnehmer*.
   Die Liste aller in den betreffenden Kurs eingebuchten Teilnehmer öffnet sich.
- (4) Finden Sie über die Suchfunktion in der *Kursteilnehmer-Liste* den Teilnehmer, dessen Buchung Sie stornieren wollen.
- (5) Klicken Sie in der Favoritenleiste der betreffenden Buchung auf Buchung bearbeiten.
   Das Buchungsformular für Privatbuchungen öffnet sich.
   Wählen Sie im Drop-Down-Menü Buchungsstatus den Status Storniert aus, und speichern Sie die Daten.

# Beim Stornieren von Teilnehmern in einer Firmenbuchung über Besteller finden im Hintergrund automatisch folgende Aktionen statt:

- Die entsprechenden Teilnehmer werden aus der Teilnehmerliste des betreffenden Kurses entfernt.
- Die Buchungshistorie der entsprechenden Firma wird aktualisiert.
- Die Kurshistorie der Teilnehmer wird aktualisiert.
- Eine E-Mail-Benachrichtigung "Buchungsstorno" wird automatisch an den betreffenden Teilnehmer verschickt.
- Wenn für diese Buchung *Preis pro Teilnehmer* als Abrechnungsart ausgewählt und die stornierte Buchung bereits abgerechnet wurde, erscheint in Ihrer Inbox eine neue Aufgabe *Rechnungsprüfung*. (s. QSG <u>Fristenüberwachung mit der Inbox</u>, S. 8)

# Abbildungsverzeichnis

| Abb. 1: Formular für Privatbuchungen – den gewünschten Kurs eingeben                | 5  |
|-------------------------------------------------------------------------------------|----|
| Abb. 2: Pop-up-Fenster mit Kursdetails                                              | 6  |
| Abb. 3: Formular für Privatbuchungen mit Warenkorb                                  | 7  |
| Abb. 4: Formular für Firmeneinzelbuchungen – den gewünschten Kurs eingeben          | 9  |
| Abb. 5: Formular für Firmeneinzelbuchungen mit Warenkorb                            | 11 |
| Abb. 6: Formular für Firmenbuchungen über Besteller – den gewünschten Kurs eingeben | 12 |
| Abb. 7: Formular für Firmenbuchungen über Besteller mit Warenkorb                   | 14 |
| Abb. 8: Informationen zur Firmenbuchung – Teilnehmerzuordnung                       | 15 |
| Abb. 9: Teilnehmerzuordnung – Liste aller Firmenteilnehmer                          | 15 |
| Abb. 10: Kursstart und -ende für einzelne Teilnehmer bearbeiten                     | 16 |
| Abb. 11: Verarbeitungsliste für Direktbuchungen                                     | 18 |
| Abb. 12: Verarbeitungsliste für Buchungen über Besteller                            | 18 |
| Abb. 13: Online-Privatbuchung – Teilnehmer im System finden                         | 19 |
| Abb. 14: Online-Privatbuchung – Teilnehmerdaten abgleichen                          | 20 |
| Abb. 15: Online-Privatbuchung – Buchungsformular                                    | 21 |
| Abb. 16: Online-Firmeneinzelbuchung – Firma im System finden                        | 22 |
| Abb. 17: Online-Firmeneinzelbuchung – Firmendaten abgleichen                        | 23 |
| Abb. 18: Online-Firmeneinzelbuchung – Teilnehmer bestätigen                         | 24 |
| Abb. 19: Online-Firmeneinzelbuchung – Buchungsformular                              | 25 |
| Abb. 20: Online-Firmenbuchung über Besteller – Firma im System finden               | 26 |
| Abb. 21: Online-Firmenbuchung über Besteller – Ansprechpartner zuordnen             | 27 |
| Abb. 22: Online-Firmenbuchung über Besteller – Ansprechpartnerdaten abgleichen      | 28 |
| Abb. 23: Online-Firmenbuchung über Besteller – TN-Daten überprüfen und bestätigen   | 29 |
| Abb. 24: Online-Firmenbuchung über Besteller – aktualisierte Teilnehmerliste        | 29 |
| Abb. 25: Online-Firmenbuchung über Besteller – Buchungsformular                     | 30 |
| Abb. 26: Kurshistorie eines Teilnehmers                                             | 31 |
| Abb. 27: Buchungshistorie einer Firma                                               | 33 |
| Abb. 28: Privatbuchung stornieren                                                   | 35 |
| Abb. 29: Firmeneinzelbuchung stornieren                                             | 37 |
| Abb. 30: Teilnehmer in Firmenbuchungen über Besteller stornieren                    | 39 |

# Index

### В

| Buchung bearbeiten             |    |
|--------------------------------|----|
| Firmenbuchung                  |    |
| Privatbuchung                  | 32 |
| Buchungsformular               |    |
| Firmenbuchungen über Besteller | 12 |
| Firmeneinzelbuchung            | 9  |
| Privatbuchung                  | 5  |
| Buchungsstatus                 |    |
| in Buchungshistorie einsehen   |    |
| in Kurshistorie einsehen       | 31 |
| Buchungsstatus ändern          |    |
| Firmenbuchung                  | 33 |
| Privatbuchung                  | 32 |
|                                |    |

### D

| Dokumente herunterladen                  |
|------------------------------------------|
| in der Buchungshistorie                  |
| in der Kurshistorie32                    |
| Dokumentenversand                        |
| an den Ansprechpartner13, 16             |
| an den Teilnehmer                        |
| Dokumentenversand manuell anstoßen16, 34 |

### F

Firmenbuchung über Besteller .....4, 8, 12, 26, 37

| Firmeneinzelbuchung  | 36  |
|----------------------|-----|
|                      | ~ ~ |
| bearbeiten           | 33  |
| kopieren             | 34  |
| К                    |     |
| Kursinteressent5, 9, | 13  |

### Ρ

| Privatbuchung4             | , 19, | 35 |
|----------------------------|-------|----|
| Prüfungsergebnis eintragen | ••••• | 32 |

### S

| Selbstzahler4, 19            |
|------------------------------|
| Storno                       |
| E-Mail-Benachrichtigung      |
| Firmenbuchung über Besteller |
| Firmeneinzelbuchung          |
| Privatbuchung35, 36          |

### Т

#### Teilnehmer

| in der Firmenbuchung löschen    | . 38 |
|---------------------------------|------|
| in die Firmenbuchung hinzufügen | . 34 |

### Impressum und Haftungsausschluss

#### HERAUSGEBER

SEMCO Software Engineering GmbH Ellimahdstr. 40 89420 Höchstädt

Tel.: +49 9074 799 2903-0 Fax: +49 9074 799 2903-9 Mail: info@semcosoft.com

#### WARENZEICHEN

Alle im Text genannten Namen von Produkten und Dienstleistungen sind Marken der jeweiligen Firmen. Die Angaben im Text sind unverbindlich und dienen lediglich zu Informationszwecken. Produkte können länderspezifische Unterschiede aufweisen.

#### HAFTUNGSAUSSCHLUSS

In dieser Publikation enthaltene Informationen können ohne vorherige Ankündigung geändert werden. Die vorliegenden Angaben werden von der SEMCO Software Engineering GmbH bereitgestellt und dienen ausschließlich Informationszwecken. Die SEMCO Software Engineering GmbH übernimmt keinerlei Haftung oder Garantie für Fehler oder Unvollständigkeiten in dieser Publikation. Aus den in dieser Publikation enthaltenen Informationen ergibt sich keine weiterführende Haftung.

#### COPYRIGHT

© Copyright 2025 SEMCO Software Engineering GmbH - Alle Rechte vorbehalten.

Weitergabe und Vervielfältigung dieser Publikation oder von Teilen daraus sind, zu welchem Zweck und in welcher Form auch immer, ohne die ausdrückliche schriftliche Genehmigung durch die **SEMCO Software Engineering GmbH** nicht gestattet. In dieser Publikation enthaltene Informationen können ohne vorherige Ankündigung geändert werden.

Die von der **SEMCO Software Engineering GmbH** angebotenen Softwareprodukte können Softwarekomponenten auch anderer Softwarehersteller enthalten.

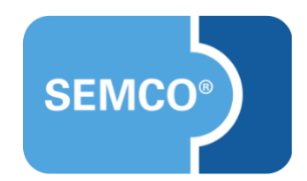